# XPosition User Manual A-XGPS

Document No. D108-009 11/2023 Revision 1.17

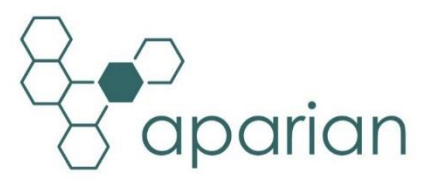

## CONTENTS

| 1. Pr  | eface  |                                       |
|--------|--------|---------------------------------------|
| 1.1.   | Intr   | oduction to the XPosition4            |
| 1.2.   | Fea    | tures5                                |
| 1.3.   | Arc    | hitecture6                            |
| 1.4.   | Ado    | ditional Information8                 |
| 1.5.   | Sup    | oport8                                |
| 2. Ins | stalla | tion9                                 |
| 2.1.   | Мо     | dule Layout9                          |
| 2.2.   | Мо     | dule Mounting11                       |
| 2.3.   | Pov    | ver12                                 |
| 2.4.   | Eth    | ernet Port12                          |
| 3. Se  | tup    |                                       |
| 3.1.   | Inst   | tall Configuration Software13         |
| 3.2.   | Net    | work Parameters                       |
| 3.3.   | Cre    | ating a New Project18                 |
| 3.4.   | XPc    | osition parameters                    |
| 3.5.   | TRI    | MBLE BX982                            |
| 3.6.   | Мо     | dule Download27                       |
| 3.7.   | RSL    | ogix 5000 Configuration30             |
| 3.7    | 7.1.   | Add Module to I/O Configuration       |
| 3.7    | 7.2.   | Importing UDTs and Mapping Routines32 |
| 3.8.   | Мо     | dbus TCP Configuration34              |
| 4. Op  | perati | on36                                  |
| 4.1.   | Pos    | itioning                              |
| 4.2.   | RSL    | ogix 5000 assemblies37                |
| 4.2    | 2.1.   | Input Assembly                        |
| 4.2    | 2.2.   | Output Assembly40                     |
| 4.3.   | Мо     | dbus Registers41                      |
| 5. Dia | agnos  | stics45                               |
| 5.1.   | LED    | 9s45                                  |
| 5.2.   | Мо     | dule Status Monitoring in Slate46     |

| 5.3.   | Module Event Log       | 51 |
|--------|------------------------|----|
| 5.4.   | Web Server             | 53 |
| 6. Teo | chnical Specifications | 54 |
| 6.1.   | Dimensions             | 54 |
| 6.2.   | Electrical             | 55 |
| 6.3.   | Ethernet               | 55 |
| 6.4.   | Certifications         | 56 |
| 7. Ind | lex                    | 57 |

## **Revision History**

| Revision | Date              | Comment                                                                                 |  |  |  |
|----------|-------------------|-----------------------------------------------------------------------------------------|--|--|--|
| 1.0      | 13 Apr 2015       | Initial document                                                                        |  |  |  |
| 1.1      | 25 August 2015    | Add UL Listed mark                                                                      |  |  |  |
| 1.2      | 26 June 2016      | Updated temperature range                                                               |  |  |  |
| 1.3      | 11 August 2016    | Added RoHS2 compliant to certifications                                                 |  |  |  |
| 1.4      | 23 May 2017       | Add support for two additional interface modes.<br>Add RCM Conformance mark.            |  |  |  |
| 1.5      | 9 June 2017       | Modification to Output Assembly and Reference Position format                           |  |  |  |
| 1.6      | 5 October 2017    | Added UL Class 1 Division 2                                                             |  |  |  |
| 1.7      | 13 February 2018  | Added support for Modbus TCP                                                            |  |  |  |
| 1.8      | 23 October 2020   | Added new NMEA individual packet statistics                                             |  |  |  |
| 1.9      | 6 January 2021    | Added option for DIP Switch 4 – Fixed IP Address                                        |  |  |  |
| 1.10     | 14 September 2021 | Fixed the module status bits in Logix and Modbus                                        |  |  |  |
| 1.11     | 20 September 2021 | Added GPS quality for the calculated attitude vector when using EtherNet/IP and Modbus. |  |  |  |
| 1.12     | 4 November 2021   | Added Connection Timeout parameter to External GPS configuration tab.                   |  |  |  |
| 1.13     | 8 November 2021   | Added Communication statistics.                                                         |  |  |  |
| 1.14     | 4 August 2022     | Added information required for UL regarding open type device enclosures.                |  |  |  |
| 1.15     | 17 Jan 2023       | Update support contact details                                                          |  |  |  |
| 1.16     | 28 August 2023    | Indicate the NMEA protocol being used (NMEA 0183).                                      |  |  |  |
| 1.17     | 13 November 2023  | Added UKCA Conformance Mark                                                             |  |  |  |

## **1. PREFACE**

## **1.1. INTRODUCTION TO THE XPOSITION**

This manual describes the installation, operation, and diagnostics of the Aparian XPosition Module. The XPosition Module provides an interface to high accuracy positioning equipment which can be used across a range of position sensitive applications.

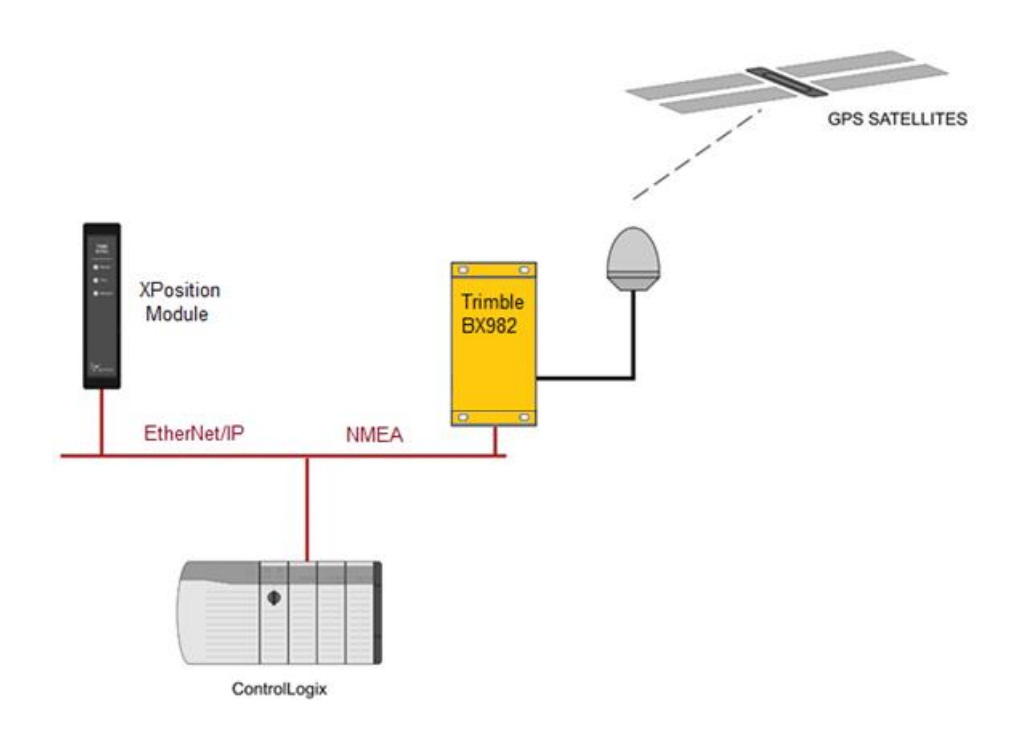

Figure 1.1. – Typical architecture using the Trimble BX982

## 1.2. FEATURES

The XPosition module provides a method for connecting high precision GPS and inertial navigation devices to Rockwell Automation's Logix (ControlLogix and CompactLogix) family of controllers. Any third party Device can be interfaced to, provided it supports NMEA 0183 communications over Ethernet.

The XPosition module is configured using the Aparian Slate application. This program can be downloaded from <u>www.aparian.com</u> free of charge. Slate offers various configuration methods.

Hereafter the XPosition module will be referred to as the **XPosition**.

The XPosition operates in a Logix "owned" mode. With a Logix connection the input and output assemblies will provide position and diagnostics information which will be available in the Logix controller environment.

The XPosition also supports Modbus Holding registers allowing the user to access the XPosition with Modbus TCP.

The XPosition uses an external GPS receiver to provide accurate position information. The external GPS or inertial navigation device provides various accuracy estimates allowing the user to make informed decisions for high precision position and velocity applications.

The XPosition can also be interfaced with dual antenna receivers and in so doing provide the additional Yaw, Tilt and Heading data.

A built-in webserver provides detailed diagnostics of system configuration and operation, including the display of GPS time, position, and velocity without the need for any additional software.

## 1.3. ARCHITECTURE

The figure below provides an example of the typical network setup.

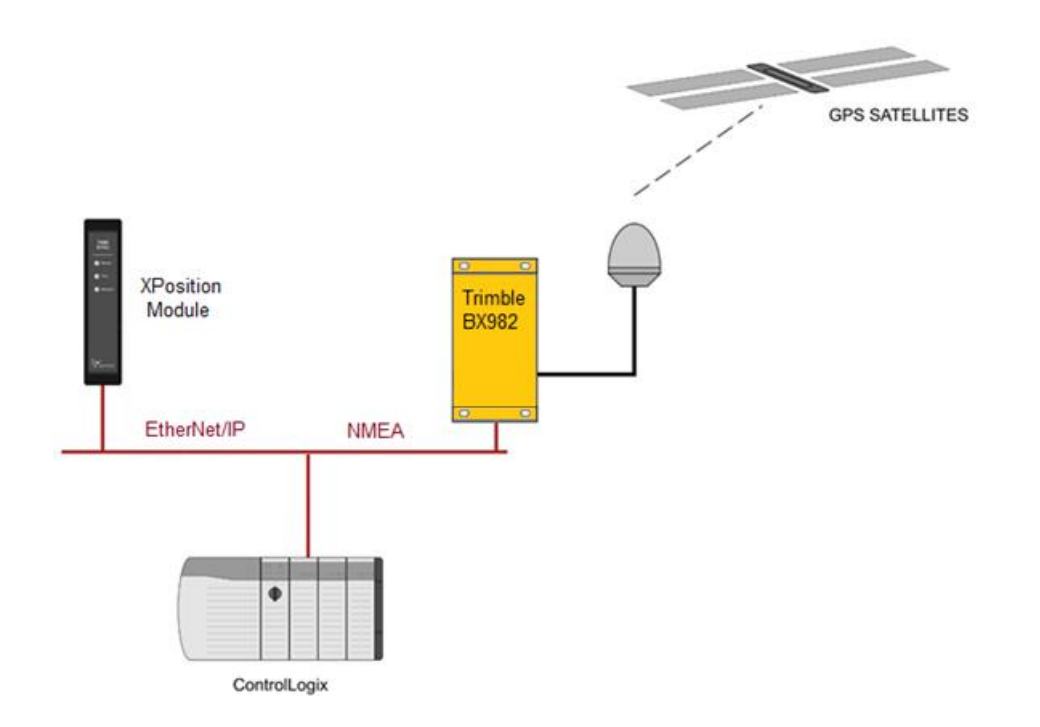

Figure 1.2. - Example of a typical network setup

The XPosition module will convert the data received from the high precision device (e.g. Trimble BX982) in order for the Logix controller to use it. The XPosition can also connect to the Logix controller or Precision GPS / Inertial navigation device over wireless networks allowing the user to accurately measure position of mobile applications (e.g. Cranes, Stackers, etc.).

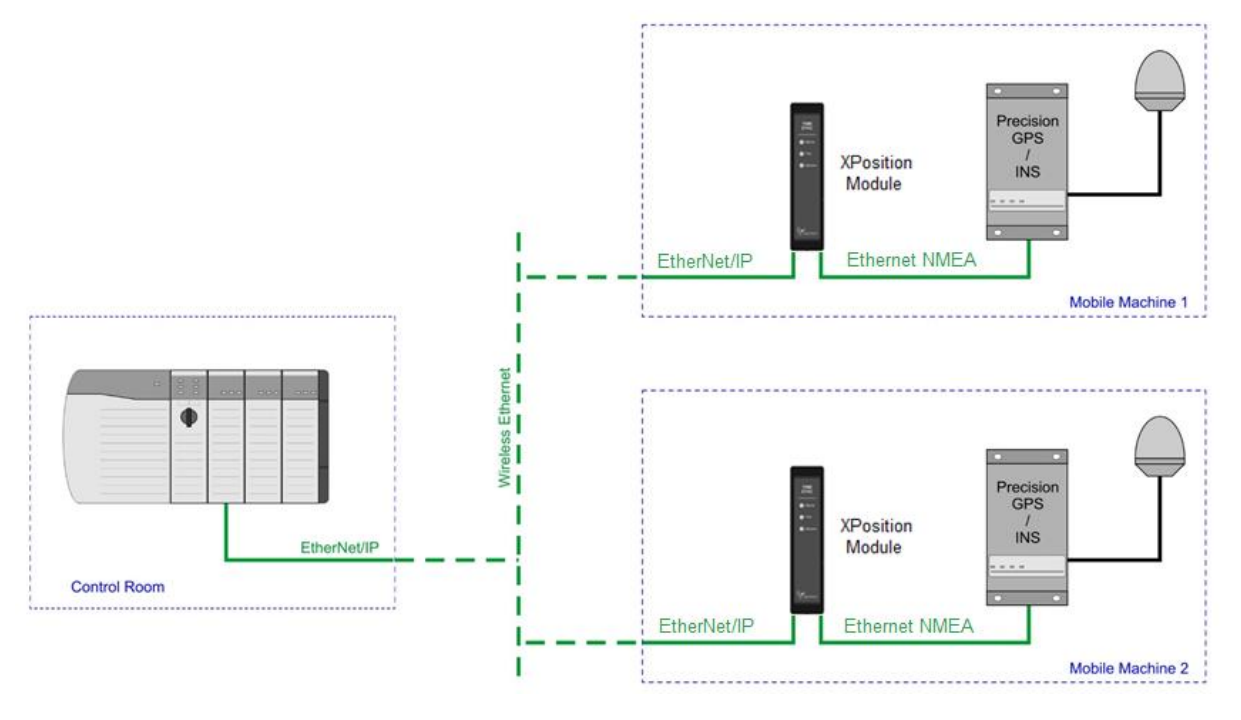

Figure 1.3. - Example of a wireless network setup

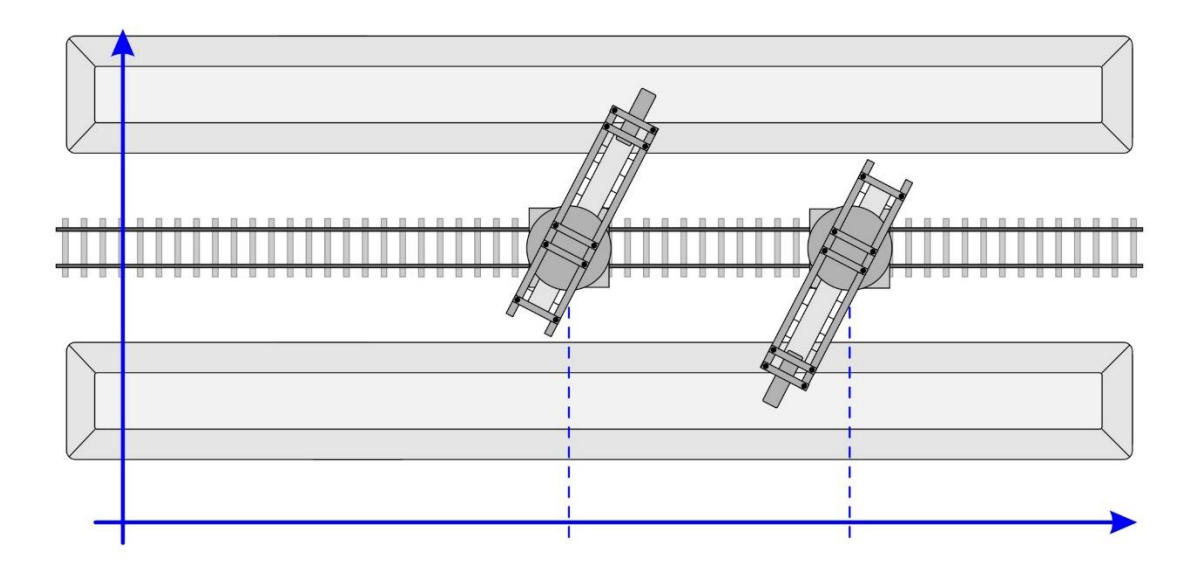

Figure 1.3. – Stacker / Reclaimer Example

## 1.4. ADDITIONAL INFORMATION

The following documents contain additional information that can assist the user with the module installation and operation.

| Resource                                                            | Link                                                                                                    |
|---------------------------------------------------------------------|----------------------------------------------------------------------------------------------------|
| Slate Installation                                                  | http://www.aparian.com/software/slate                                                                                |
| XPosition User Manual<br>XPosition Datasheet<br>Example Code & UDTs | http://www.aparian.com/products/xposition                                                                            |
| Ethernet wiring standard                                            | www.cisco.com/c/en/us/td/docs/video/cds/cde/cde205_220_420/installation/<br>guide/cde205_220_420_hig/Connectors.html |
| Trimble precision devices                                           | http://www.trimble.com/tsg/precision-gnss.aspx                                                                       |

Table 1.1. - Additional Information

## 1.5. SUPPORT

Technical support is provided via the Web (in the form of user manuals, FAQ, datasheets etc.) to assist with installation, operation, and diagnostics.

For additional support the user can use either of the following:

| Resource            | Link                                                                 |
|---------------------|----------------------------------------------------------------------|
| Contact Us web link | https://www.prosoft-technology.com/Services-Support/Customer-Support |
| Support email       | support@prosoft-technology.com                                       |

Table 1.2. – Support Details

## 2. INSTALLATION

## 2.1. MODULE LAYOUT

The module has three ports at the bottom of the enclosure as shown in the figure below. The ports are used for Ethernet, RS232 serial, and power. The power port uses a three way connector which is used for the DC power supply and the earth connection.

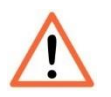

**NOTE:** The RS232 for this module is reserved and should not be used.

The Ethernet cable must be wired according to industry standards which can be found in the additional information section of this document.

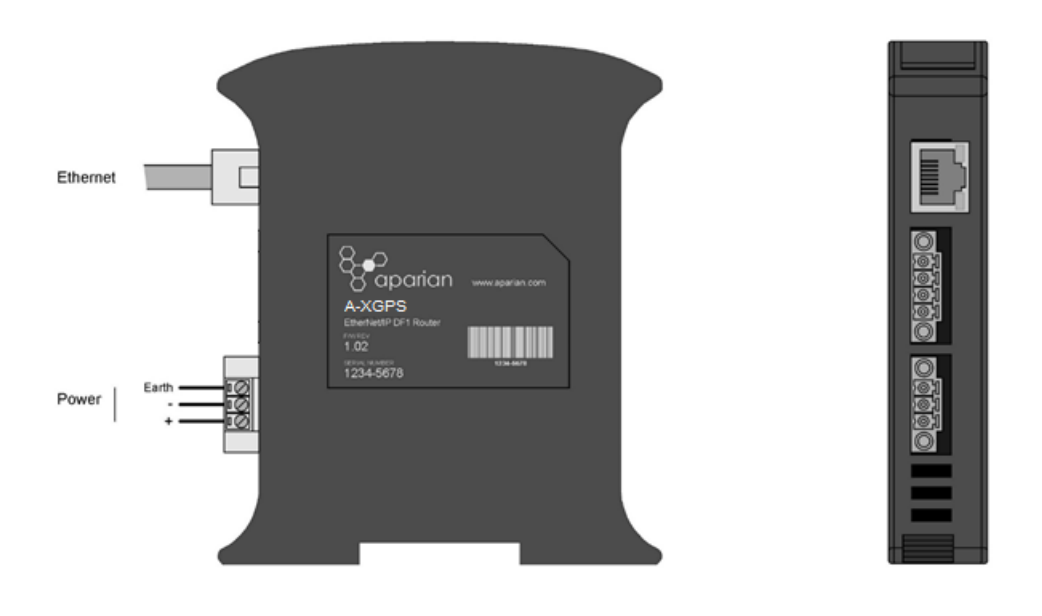

Figure 2.1. - XPosition side and bottom view

The module provides three diagnostic LEDs as shown in the front view figure below. These LEDs are used to provide information regarding the module system operation, the Ethernet interface, and the external device communication.

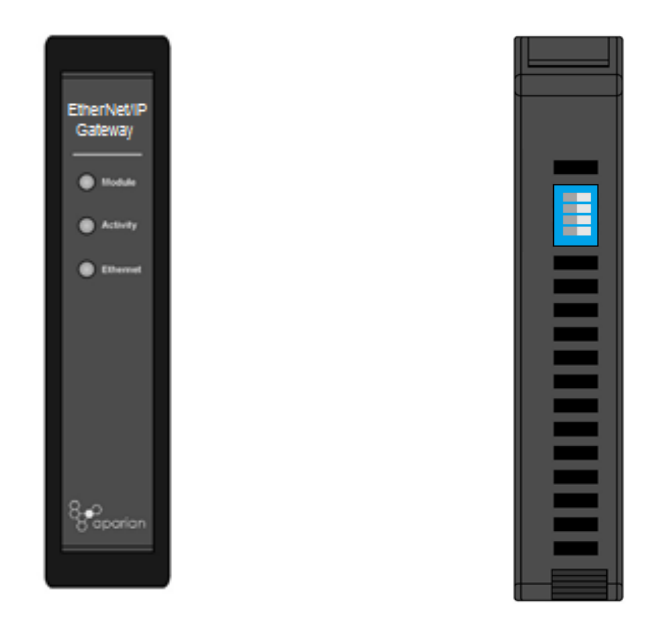

Figure 2.2. – XPosition front and top view

The module provides four DIP switches at the top of the enclosure as shown in the top view figure above.

| DIP Switch   | Description                                                                                                    |
|--------------|----------------------------------------------------------------------------------------------------|
| DIP Switch 1 | Used to force the module into "Safe Mode". When in "Safe Mode" the module will not<br>load the application firmware and will wait for new firmware to be downloaded. This<br>should only be used in the rare occasion when a firmware update was interrupted at<br>a critical stage. |
| DIP Switch 2 | This will force the module into DHCP mode which is useful when the user has forgotten the IP address of the module.                                                                                                    |
| DIP Switch 3 | Reserved                                                                                                    |
| DIP Switch 4 | When this DIP Switch is set at bootup it will force the module Ethernet IP address to 192.168.1.100 and network mask 255.255.255.0. The user can then switch the DIP switch off and assign the module a static IP address if needed.                                                 |

Table 2.1. - DIP Switch Settings

### 2.2. MODULE MOUNTING

**NOTE:** This module is an open-type device and is meant to be installed in an enclosure suitable for the environment such that the equipment is only accessible with the use of a tool.

The module provides a DIN rail clip to mount onto a 35mm DIN rail.

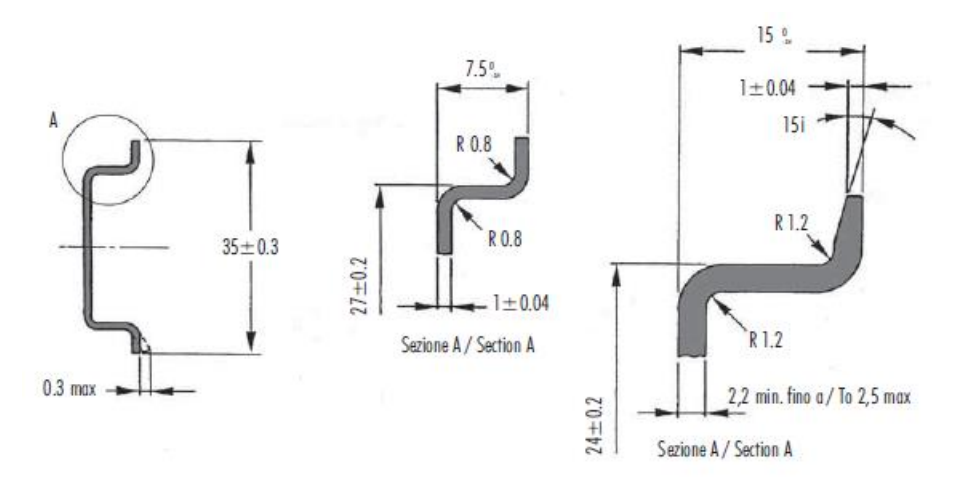

Figure 2.3 - DIN rail specification

The DIN rail clip is mounted on the bottom of the module at the back as shown in the figure below. Use a flat screw driver to pull the clip downward. This will enable the user to mount the module onto the DIN rail. Once the module is mounted onto the DIN rail the clip must be pushed upwards to lock the module onto the DIN rail.

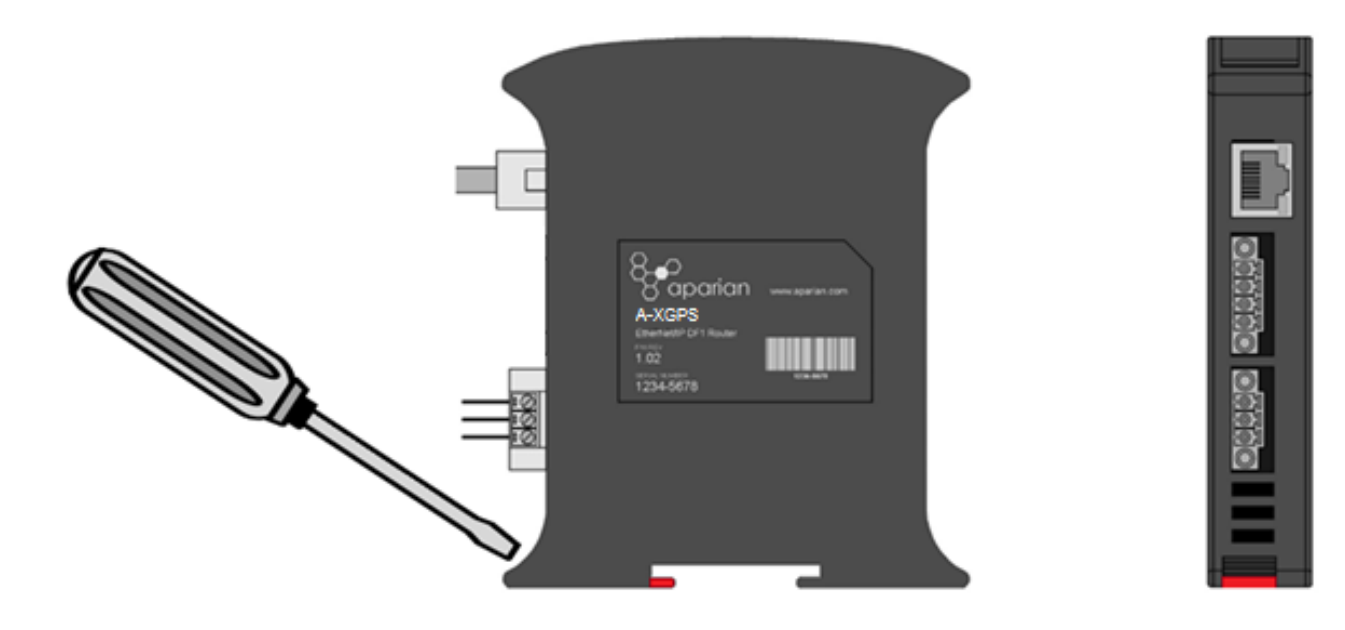

Figure 2.4 - DIN rail mouting

### 2.3. POWER

A three-way power connector is used to connect Power+, Power– (GND), and earth. The module requires an input voltage of 10 - 28Vdc. **Refer** to the technical specifications section in this document.

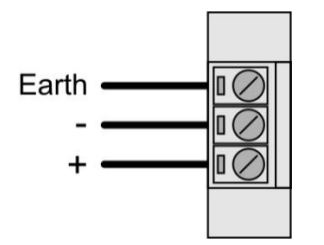

Figure 2.5 - Power connector

## 2.4. ETHERNET PORT

The Ethernet connector should be wired according to industry standards. **Refer** to the additional information section in this document for further details.

## 3. SETUP

### **3.1. INSTALL CONFIGURATION SOFTWARE**

All the network setup and configuration of the module is achieved by means of the Aparian Slate device configuration environment. This software can be downloaded from <a href="http://www.aparian.com/software/slate">http://www.aparian.com/software/slate</a>.

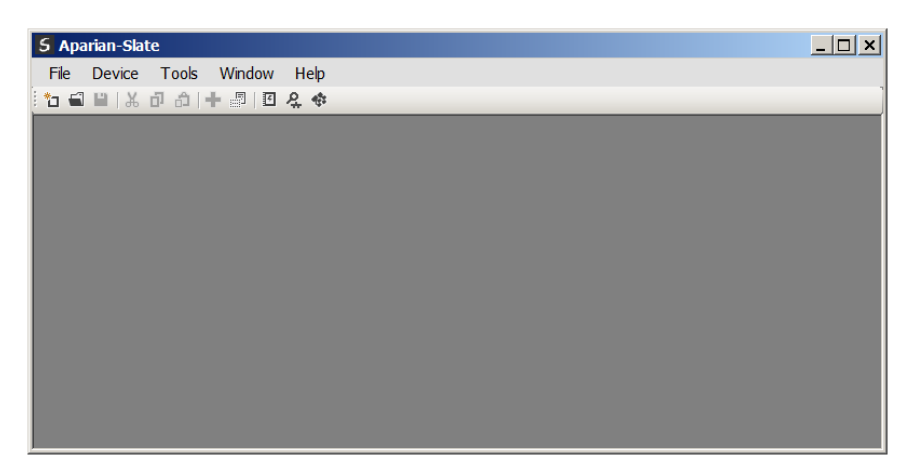

Figure 3.1. - Aparian Slate Environment

### **3.2. NETWORK PARAMETERS**

The module will have DHCP (Dynamic Host Configuration Protocol) enabled as factory default. Thus a DHCP server must be used to provide the module with the required network parameters (IP address, subnet mask, etc.). There are a number of DHCP utilities available, however it is recommended that the DHCP server in Slate be used.

Within the Slate environment, the DHCP server can be found under the Tools menu.

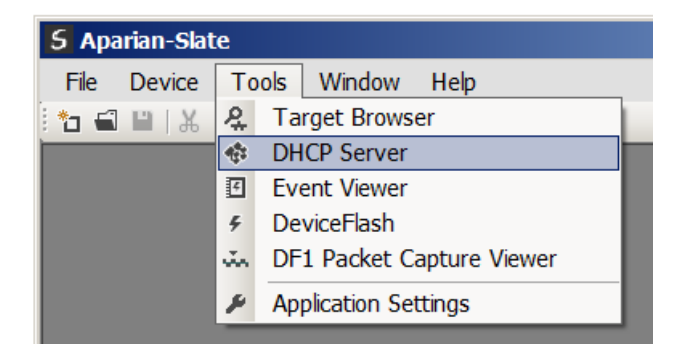

Figure 3.2. - Selecting DHCP Server

Once opened, the DHCP server will listen on all available network adapters for DHCP requests and display their corresponding MAC addresses.

| S DHCP Server     |         |          |         |             |        |          |          | > |
|-------------------|---------|----------|---------|-------------|--------|----------|----------|---|
| MAC Address       | Vendor  | Requests | Elapsed | Assigned IP | Assign | Status   | Identity |   |
| 00:60:35:21:AB:2C | Aparian | 2        | 1       |             | Assign | Discover |          |   |
|                   |         |          |         |             |        |          |          |   |
|                   |         |          |         |             |        |          |          |   |
|                   |         |          |         |             |        |          |          |   |
|                   |         |          |         |             |        |          |          |   |
|                   |         |          |         |             |        |          |          |   |
| -                 |         |          |         |             |        |          |          |   |

Figure 3.3. - DHCP Server

í

**NOTE:** If the DHCP requests are not displayed in the DHCP Server it may be due to the local PC's firewall. During installation the necessary firewall rules are automatically created for the Windows firewall.

Another possibility is that another DHCP Server is operational on the network and it has assigned the IP address.

To assign an IP address, click on the corresponding "Assign" button. The IP Address Assignment window will open.

| ٤ | DHCP Server       |         |            |               |                  |             |          |     | <u>_                                     </u> |
|---|-------------------|---------|------------|---------------|------------------|-------------|----------|-----|-----------------------------------------------|
|   | MAC Address       | Vendor  | Requests   | Elapsed       | Assigned IP      | Assign      | Status   | lde | entity                                        |
|   | 00:60:35:21:AB:2C | Aparian | 16         | 2             |                  | Assign      | Discover |     |                                               |
|   |                   |         | 5 Assign I | P Address     | for MAC : 00:60: | 35:21:AB:2C | _        |     |                                               |
|   |                   |         | IP Address |               |                  | Recent      |          |     |                                               |
|   |                   |         | 192 _      | 168 _         | 1 . 41           | 192.168.1.2 | 23       |     |                                               |
|   |                   |         | 🔽 Ena      | able Static ( | Disable DHCP)    |             |          |     |                                               |
|   |                   |         |            |               | Ok               | Cancel      | ]        |     |                                               |

Figure 3.4. - Assigning IP Address

The required IP address can then be either entered, or a recently used IP address can be selected by clicking on an item in the Recent List.

If the "Enable Static" checkbox is checked, then the IP address will be set to static after the IP assignment, thereby disabling future DHCP requests.

Once the IP address window has been accepted, the DHCP server will automatically assign the IP address to the module and then read the Identity object Product name from the device.

The successful assignment of the IP address by the device is indicated by the green background of the associated row.

| MAC Address     | Vendor  | Requests | Elapsed | Assigned IP  | Assign | Status     | Identity  |
|-----------------|---------|----------|---------|--------------|--------|------------|-----------|
| :60:35:21:AB:2C | Aparian | 262      | 6       | 192.168.1.41 | Assign | Set Static | XPosition |

Figure 3.5. - Successful IP address assignment

It is possible to force the module back into DHCP mode by powering up the device with DIP switch 2 set to the On position.

A new IP address can then be assigned by repeating the previous steps.

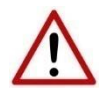

**NOTE:** It is important to return DIP switch 2 back to Off position, to avoid the module returning to a DHCP mode after the power is cycled again.

If the module's DIP switch 2 is in the On position during the address assignment, the user will be warned by the following message.

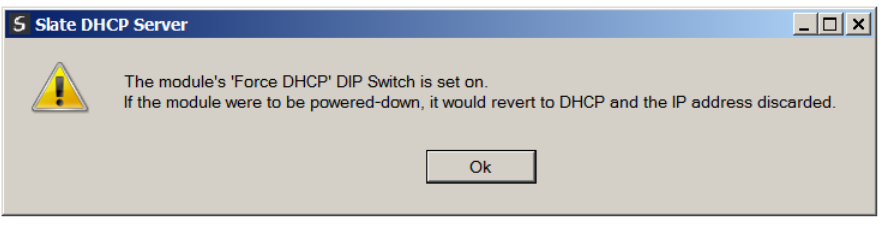

Figure 3.6. - Force DHCP warning

In addition to the setting the IP address, a number of other network parameters can be set during the DHCP process. These settings can be viewed and edited in Slate's Application Settings, in the DHCP Server tab.

Once the DHCP process has been completed, the network settings can be set using the Ethernet Port Configuration via the Target Browser.

The Target Browser can be accessed under the Tools menu.

| 5 Aparian-S | Slate             |                             |  |  |  |  |  |
|-------------|-------------------|-----------------------------|--|--|--|--|--|
| File Devic  | e To              | ools Window Help            |  |  |  |  |  |
| i 🐮 🛋 🔛   , | ж <b>२</b>        | 2 Target Browser            |  |  |  |  |  |
|             | 4. <sup>2</sup> 7 | A DHCP Server               |  |  |  |  |  |
|             | F                 | Event Viewer                |  |  |  |  |  |
|             | 4                 | DeviceFlash                 |  |  |  |  |  |
|             | ŭ.                | 🐝 DF1 Packet Capture Viewer |  |  |  |  |  |
|             | ۶                 | Application Settings        |  |  |  |  |  |

Figure 3.7. - Selecting the Target Browser

The Target Browser automatically scans the Ethernet network for EtherNet/IP devices.

| S Tar  | get B | Browser                      | _ 🗆 × |
|--------|-------|------------------------------|-------|
| 1 †† O |       |                              |       |
|        |       |                              |       |
|        |       | 192.168.1.223 : DF1 Router   |       |
|        |       | 192.168.1.226 : XPosition    |       |
|        |       | 192.168.1.225 : Time Sync    |       |
|        |       | 192.168.1.41 : Process Cache |       |
|        |       | 192.168.1.101 : 1756-EN2TR/B |       |
|        |       | 192.168.1.34 : 1756-EN2TR/B  |       |
|        |       | 192.168.1.22 : 1756-ENBT/A   |       |
|        |       |                              |       |

Figure 3.8. - Target Browser

Right-clicking on a device, reveals the context menu, including the Port Configuration option.

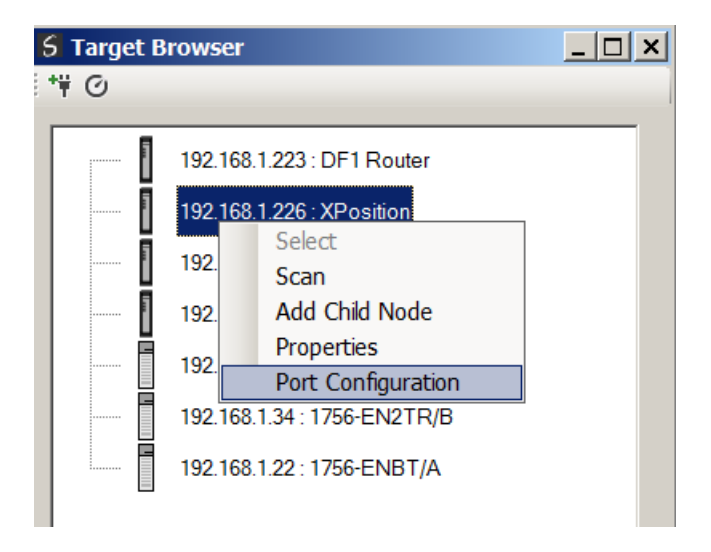

Figure 3.9. - Selecting Port Configuration

All the relevant Ethernet port configuration parameters can be modified using the Port Configuration window.

| S Ethernet Port Configur<br>Port Configuration Interfac                                   | ration<br>e Statistics Media Statistics                                                                                                    |                                                                                  |
|-------------------------------------------------------------------------------------------|----------------------------------------------------------------------------------------------------|----------------------------------------------------------------------------------|
| Network Configuration T<br>Dynamic<br>Static<br>Static Configuration                      | Method DHCP 💌                                                                                                    | Speed / Duplex Configuration<br>Auto-negotiate<br>Manual<br>Manual Configuration |
| IP Address<br>Subnet Mask<br>Default Gateway<br>Primary NS<br>Secondary NS<br>Domain Name | 192       168       1       226         255       255       255       0         192       168       1       1         192       168       1       2         192       168       1       3         Aparian office       1       3 | Port Speed 100<br>Duplex Full Duplex<br>General<br>MAC Address 00:60:35:21:AB:31 |
| Host Name                                                                                 | Ok Ca                                                                                                    | ncel                                                                             |

Figure 3.10. - Port Configuration

Alternatively, these parameters can be modified using Rockwell Automation's RSLinx software.

## 3.3. CREATING A NEW PROJECT

Before the user can configure the module, a new Slate project must be created. Under the File menu, select New.

|   | 5 Aparian-Slate |                 |                   |  |  |
|---|-----------------|-----------------|-------------------|--|--|
|   | File            | Device          | Tools Window Help |  |  |
|   | °               | <u>N</u> ew     | b   + 📳   🗉 🞗 🚸   |  |  |
| ľ | 5               | <u>O</u> pen    |                   |  |  |
| l | ×               | Close           |                   |  |  |
| l |                 | <u>S</u> ave    |                   |  |  |
| l |                 | Save <u>A</u> s |                   |  |  |
| l |                 | Recent          | •                 |  |  |
|   |                 | E <u>x</u> it   |                   |  |  |
|   | ÷               | E <u>x</u> it   |                   |  |  |

Figure 3.11. - Creating a new project

A Slate project will be created, showing the Project Explorer tree view. To save the project use the Save option under the File menu.

A new device can now be added by selecting Add under the Device menu.

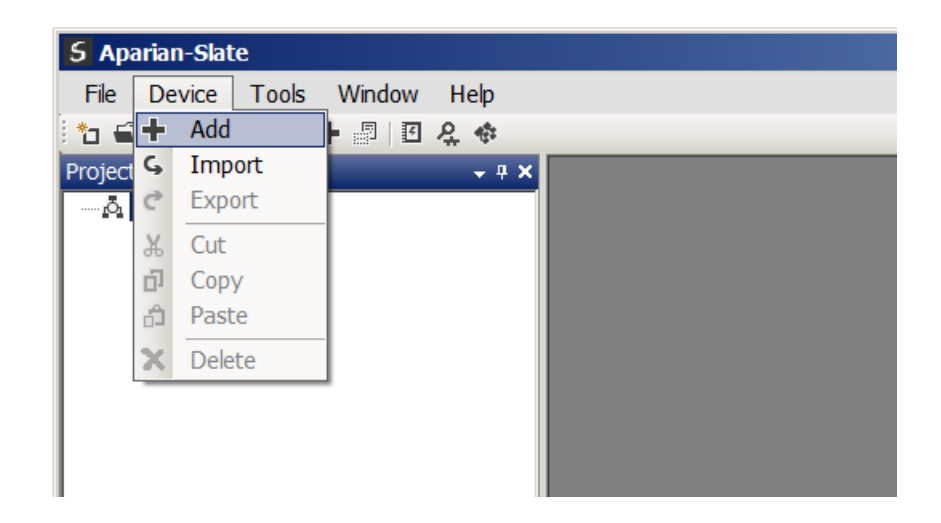

Figure 3.12. - Adding a new device

In the Add New Device window select the XPosition, and click the Ok button.

| S Add New Device   |               |                                   |  |  |
|--------------------|---------------|-----------------------------------|--|--|
| Select Device Type |               |                                   |  |  |
| Image              | Device Name   | Description                       |  |  |
|                    | DF1 Router    | DF1 to Logix Communication Module |  |  |
|                    | Process Cache | Process Historian Cache Module    |  |  |
|                    | Time Sync     | Time Synchronization Module       |  |  |
|                    | XPosition     | External Positioning Module       |  |  |
|                    |               |                                   |  |  |
| Ok Cancel          |               |                                   |  |  |

Figure 3.13 – Selecting a new XPosition

The device will appear in the Project Explorer tree as shown below, and its configuration window opened.

The device configuration window can be reopened by either double clicking the module in the Project Explorer tree or right-clicking the module and selecting *Configuration*.

| S | XPosition - Configurat | tion      |   |       |       |                      |     |  |
|---|------------------------|-----------|---|-------|-------|----------------------|-----|--|
|   | General External GPS   |           |   |       |       |                      |     |  |
|   | ,                      |           |   |       |       |                      |     |  |
|   | Instance Name          | XPosition |   |       |       |                      |     |  |
|   | Description            |           |   |       |       |                      |     |  |
|   | IP Address             | 0.        | 0 | . 0 . | 0     | Maior Revision       | 1 💌 |  |
|   |                        |           |   |       |       | ···· <b>,</b> -····· |     |  |
|   |                        |           |   |       |       |                      |     |  |
|   |                        |           |   |       |       |                      |     |  |
|   |                        |           |   |       |       |                      |     |  |
|   |                        |           |   |       |       |                      |     |  |
|   |                        |           |   |       |       |                      | 1   |  |
|   |                        |           |   | Ok    | Apply | Cancel               |     |  |

Figure 3.14. – XPosition configuration

Refer to the additional information section in this document for Slate's installation and operation documentation.

## 3.4. XPOSITION PARAMETERS

The XPosition parameters will be configured by Slate. **Refer** to the additional information section for documentation and installation links for Aparian Slate. The XPosition parameter configuration consists of a general configuration as well as an external Ethernet GPS receiver. When downloading this configuration into the module it will be saved in non-volatile memory that persists when the module is powered down.

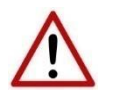

**NOTE:** When a firmware upgrade is performed the module will clear all XPosition configuration and routing maps.

The general configuration consists of the following parameters:

| Parameter      | Description                                                                                    |
|----------------|------------------------------------------------------------------------------------------------|
| Instance Name  | This parameter is a user defined name to identify between various XPosition modules.           |
| Description    | This parameter is used to provide a more detail description of the application for the module. |
| IP Address     | The IP address of the target module                                                            |
| Major Revision | The major revision of the module                                                               |

Table 3.1 - General configuration parameters

The general configuration is shown in the figure below. The XPosition general configuration window is opened by either double clicking on the module in the tree or right-clicking the module and selecting *Configuration*.

| S | XPosition - Configurat | tion           |       |         |       |                |     | <u>_ 🗆 ×</u> |
|---|------------------------|----------------|-------|---------|-------|----------------|-----|--------------|
|   | General External GPS   |                |       |         |       |                |     | 1            |
|   | Instance Name          | XPosition      |       |         |       |                |     |              |
|   | Description            | North plant cr | ane   |         |       |                |     |              |
|   | IP Address             | 192 _          | 168 . | 1 . 226 | ;     | Major Revision | 1 💌 |              |
|   |                        |                |       |         |       |                |     |              |
|   |                        |                |       |         |       |                |     |              |
|   |                        |                |       |         |       |                |     |              |
|   |                        |                |       |         |       |                |     |              |
|   |                        |                | Ok    |         | Apply | Cancel         |     |              |

Figure 3.15. - General Configuration

| Parameter          | Description                                                                                                    |
|--------------------|----------------------------------------------------------------------------------------------------|
| IP Address         | This is the IP address of the external GPS receiver that will be communicated to.                                                      |
| TCP Port           | This is the TCP port of the external GPS receiver that will be used for the NMEA communication.                                        |
| Connection Timeout | This is the amount of time in milliseconds the XPosition will wait for a packet from the NMEA device before restarting the connection. |

The External GPS configuration consists of the following parameters:

Table 3.2 – External GPS configuration parameters

#### The external GPS configuration is shown in the figure below.

| S XPosition - Configuration                                   | - <b>D</b> × |
|---------------------------------------------------------------|--------------|
| General External GPS                                          |              |
| IP Address <u>192 . 168 . 1 . 220</u><br>TCP Port <u>5017</u> |              |
| Connection Timeout 0 ms (0 implies default of 2000ms)         |              |
|                                                               |              |
|                                                               |              |
|                                                               |              |
| Ok Apply Cancel Help                                          |              |

Figure 3.16 – External GPS configuration

## 3.5. TRIMBLE BX982

The Trimble BX982 is high precision GPS receiver which communicates over Ethernet using various protocols. The BX982 will need to be configured to communicate with the XPosition module using NMEA over Ethernet. The user must also ensure that the IP address and TCP port selected in the XPosition configuration is the same as that of the BX982. The BX982 is configured through the device webserver. Refer to the documentation for details how to access the webserver and login details (see section 1.4). Once the user has connected to the BX982 via the webserver the IO configuration will need to be set by clicking Port Configuration under the I/O configuration as shown below:

| <u> </u>               | I/O Configuration |                  | 💷 💩 Tr | imble BD982 |
|------------------------|-------------------|------------------|--------|-------------|
| Receiver Status        |                   |                  |        | 5311K89361  |
| Satellites             | Туре              | Port             | Input  | Output      |
| Web Services           | TCP/IP            | 5017             | -      |             |
| Receiver Configuration | TCP/IP            | 5018             | _      |             |
| I/O Configuration      | TCP/IP            | 5019             |        |             |
| Port Summary           | TCP/IP            | 28001            | _      |             |
|                        | TCP/IP            | 28002            | -      |             |
|                        | NTRIP Client      |                  | -      |             |
| Network Configuration  | NTRIP Server      |                  |        |             |
| Security               | NTRIP Caster 1    | 2101             | -      |             |
| Firmware               | NTRIP Caster 2    | 2101             |        |             |
| Help                   | NTRIP Caster 3    | 2102             |        | <u> </u>    |
|                        | Serial            | COM1 (38 4K-8N1) | -      | -           |
|                        | Serial            | COM2 (38.4K-8N1) | -      | -           |
|                        | Serial            | COM3 (38.4K-8N1) | -      | -           |
|                        | Serial            | COM4 (38.4K-8N1) | _      | -           |
|                        | USB               | -                | -      | -           |

Figure 3.17 – BX982: Select port configuration

Next a TCP/IP port will need to be configured. This is done by clicking on one of the ports as shown below:

|                                    | I/O Configuration () |                  | 📕 🎯 Tr | imble, 5311K89361 |
|------------------------------------|----------------------|------------------|--------|-------------------|
| Receiver Status                    |                      |                  |        |                   |
| Satellites                         | Туре                 | Port             | Input  | Output            |
| Web Services                       | TCP/IP               | 5017             | -      |                   |
| Receiver Configuration             | TCP/IP               | 5018             | _      | _                 |
| I/O Configuration                  | TCP/IP               | 5019             | -      | _                 |
| Port Summary<br>Port Configuration | TCP/IP               | 28001            | -      | -                 |
| OmniSTAR                           | TCP/IP               | 28002            | -      | -                 |
| Network Configuration              | NTRIP Client         | -                | -      | -                 |
| Security                           | NTRIP Server         | -                | -      | -                 |
| Firmware                           | NTRIP Caster 1       | 2101             | -      | -                 |
| Help                               | NTRIP Caster 2       | 2102             | -      | -                 |
|                                    | NTRIP Caster 3       | 2103             | -      | -                 |
|                                    | Serial               | COM1 (38.4K-8N1) | -      | -                 |
|                                    | Serial               | COM2 (38.4K-8N1) | -      | -                 |
|                                    | Serial               | COM3 (38.4K-8N1) | -      | -                 |
|                                    | Serial               | COM4 (38.4K-8N1) | -      | -                 |
|                                    | USB                  | -                | -      | -                 |

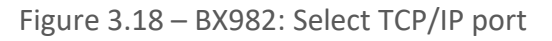

The user will need to configure the protocol for the TCP/IP port as NMEA by selecting it from the drop-down box as shown below:

|                                                         | I/O Configuration                                                                                                    |
|---------------------------------------------------------|----------------------------------------------------------------------------------------------------|
| Receiver Status                                         |                                                                                                    |
| Satellites                                              |                                                                                                    |
| Web Services                                            |                                                                                                    |
| Receiver Configuration                                  | Server: TCP 192.168.1.220: 5017 Delete                                                                                                    |
| I/O Configuration<br>Port Summary<br>Port Configuration | <ul> <li>□ Client</li> <li>☑ Output only/Allow multiple connections</li> <li>□ UDP Mode</li> </ul>                                                                                                    |
| OmniSTAR                                                | Authenticate, set password:                                                                                                    |
| Network Configuration                                   |                                                                                                    |
| Security                                                | NMEA                                                                                                    |
| Firmware                                                |                                                                                                    |
| Help                                                    | AVR:       Off       GGA:       Off       GST:       Off       RMC:       Off       G         BPQ:       Off       GGK:       Off       GSV:       Off       ROT:       Off       G         DG:       Off       GL:       Off       HDT:       Off       VGK:       Off       Off         DP:       Off       GNS:       Off       LLQ:       Off       VHD:       Off       Off         DTM:       Off       GRS:       Off       PJK:       Off       VTG:       Off       Gff         GRS:       Off       DIT:       Off       Off       VTG:       Off       VTG: <td< th=""></td<> |
|                                                         | Standard<br>NMEA<br>OIEC61162-1:2010<br>Variations from standard<br>Report max DQI=2 in NMEA GGA string<br>Report max correction age 9 sec in NMEA GGA string<br>Report extended information in NMEA GGA and RMC strings<br>Report GST message always as GPGST<br>OK Cancel                                                                                                    |

Figure 3.19 – BX982: Select NMEA protocol

The TCP port and IP address (as shown below) must be setup to match the TCP port selected in the XPosition configuration as described in section 3.4.

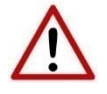

**NOTE:** If either the TCP port or IP address configured for the XPosition does not match that of the BX982 no connection will be established and the XPosition will not operate correctly.

| Receiver Status                                               | 5                                                                                                    |  |  |
|---------------------------------------------------------------|----------------------------------------------------------------------------------------------------|--|--|
| Satellites                                                    |                                                                                                    |  |  |
| Web Services                                                  |                                                                                                    |  |  |
| Receiver Configuration Server: TCP 192.168.1.220: 5017 Delete |                                                                                                    |  |  |
| I/O Configuration<br>Port Summary<br>Port Configuration       | <ul> <li>Client</li> <li>Output only/Allow multiple connections</li> </ul>                                                                                                    |  |  |
| OmniSTAR                                                      |                                                                                                    |  |  |
| Network Configuration                                         |                                                                                                    |  |  |
| Security                                                      | NMEA                                                                                                    |  |  |
| Firmware                                                      |                                                                                                    |  |  |
| Help                                                          | AVR: Off       GGA: Off       GS1: Off       RMC: Off         BPQ: Off       GGK: Off       GSV: Off       ROT: Off         DG: Off       GLL: Off       HDT: Off       VGK: Off         DP: Off       GNS: Off       LLQ: Off       VHD: Off         DTM: Off       GRS: Off       PJK: Off       VTG: Off         GBS: Off       GSA: Off       PJT: Off       ZDA: Off |  |  |
|                                                               | Standard         ● NMEA         ● IEC61162-1:2010         Variations from standard         ■ Report max DQI=2 in NMEA GGA string         ■ Report max correction age 9 sec in NMEA GGA string         ■ Report extended information in NMEA GGA and RMC strings         ■ Report GST message always as GPGST         OK       Cancel                                      |  |  |

Figure 3.20 – BX982: Select TCP port

Once NMEA has been selected the user will need to select the relevant messages that the BX982 will need to output. The following will need to be selected; AVR, BPQ, GGA, GSA, GST, GSV, HDT, RMC, ROT, VTG, and ZDA. This is shown below:

| I/O Configuration?                                                             |  |  |  |
|--------------------------------------------------------------------------------|--|--|--|
|                                                                                |  |  |  |
|                                                                                |  |  |  |
|                                                                                |  |  |  |
| Server: TCP 192.168.1.220: 5017 Delete                                         |  |  |  |
| <ul> <li>□ Client</li> <li>☑ Output only/Allow multiple connections</li> </ul> |  |  |  |
| UDP Mode                                                                       |  |  |  |
|                                                                                |  |  |  |
| NMEA                                                                           |  |  |  |
|                                                                                |  |  |  |
| AVR: 1 Hz GGA: 1 Hz GST: 1 Hz RMC: 1 Hz                                        |  |  |  |
| BPQ: 1 Hz                                                                      |  |  |  |
| DG: Off                                                                        |  |  |  |
| DP: Off                                                                        |  |  |  |
| DTM: Off GRS: Off PJK: Off VTG: 1 Hz                                           |  |  |  |
| GBS: Off GSA: 1 Hz PJT: Off ZDA: 1 Hz                                          |  |  |  |
| Standard                                                                       |  |  |  |
| © NMEA                                                                         |  |  |  |
| OIEC61162-1:2010                                                               |  |  |  |
| Variations from standard                                                       |  |  |  |
| Report max DQI=2 in NMEA GGA string                                            |  |  |  |
| Report max correction age 9 sec in NMEA GGA string                             |  |  |  |
| Report extended information in NMEA GGA and RMC strings                        |  |  |  |
| Report GST message always as GPGST                                             |  |  |  |
| OK Cancel                                                                      |  |  |  |
|                                                                                |  |  |  |

Figure 3.21 – BX982: Select NMEA output messages

Once done the configured port will listen for a connection request from the XPosition as shown below:

|                        | I/O Co                                  | nfigura             | atio  | n? BD982                                                                       |
|------------------------|-----------------------------------------|---------------------|-------|--------------------------------------------------------------------------------|
| Receiver Status        |                                         | -                   |       |                                                                                |
| Satellites             | Type                                    | Port                | Input | Output                                                                         |
| Web Services           | .,,,,,,,,,,,,,,,,,,,,,,,,,,,,,,,,,,,,,, |                     |       | NMEA.GGA(1Hz) NMEA.ZDA(1Hz) NMEA.VTG(1Hz) NMEA.GSV(1Hz) NMEA.                  |
| Receiver Configuration | TCP/IP                                  | 5017                | -     | AVR(1Hz), NMEA-HDT(1Hz), NMEA-ROT(1Hz), NMEA-GSA(1Hz), NMEA-RMC(1Hz), NMEA-BPQ |
| I/O Configuration      |                                         |                     |       | (1Hz)                                                                          |
| Port Summary           | TCP/IP                                  | 5018                | -     | -                                                                              |
| Port Configuration     | TCP/IP                                  | 5019                | -     | -                                                                              |
| OmniSTAR               | TCP/IP                                  | 28001               | -     | -                                                                              |
| Network Configuration  | TCP/IP                                  | 28002               | -     | -                                                                              |
| Security               | NTRIP                                   |                     |       |                                                                                |
| Firmware               | Client                                  | -                   | -     |                                                                                |
| Help                   | NTRIP<br>Server                         | -                   | -     | • •                                                                            |
|                        | NTRIP<br>Caster 1                       | 2101                | -     |                                                                                |
|                        | NTRIP<br>Caster 2                       | 2102                | -     |                                                                                |
|                        | NTRIP<br>Caster 3                       | 2103                | -     |                                                                                |
|                        | Serial                                  | COM1<br>(38.4K-8N1) | -     | -                                                                              |
|                        | Serial                                  | COM2<br>(38.4K-8N1) | -     | -                                                                              |
|                        | Serial                                  | COM3<br>(38.4K-8N1) | -     | -                                                                              |
|                        | Serial                                  | COM4<br>(38.4K-8N1) | -     | -                                                                              |
|                        | USB                                     | -                   | -     | -                                                                              |
|                        |                                         |                     |       |                                                                                |

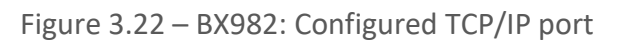

Once the XPosition has established a connection to the BX982 the port configured will turn green as shown below:

|                        | I/O Configuration?  I/O Configuration?  Descive Status |                     |       |                                                                                  |  |  |
|------------------------|--------------------------------------------------------|---------------------|-------|----------------------------------------------------------------------------------|--|--|
| Receiver Status        |                                                        |                     |       |                                                                                  |  |  |
| Satellites             | Туре                                                   | Port                | Input | Output                                                                           |  |  |
| Web Services           |                                                        |                     |       | NMEA-GGA(1Hz), NMEA-ZDA(1Hz), NMEA-VTG(1Hz), NMEA-GST(1Hz), NMEA-GSV(1Hz), NMEA- |  |  |
| Receiver Configuration | TCP/IP                                                 | 5017                | -     | AVR(1Hz), NMEA-HDT(1Hz), NMEA-ROT(1Hz), NMEA-GSA(1Hz), NMEA-RMC(1Hz), NMEA-BPQ   |  |  |
| I/O Configuration      |                                                        |                     |       | (1Hz)                                                                            |  |  |
| Port Summary           | TCP/IP                                                 | 5018                | -     | •                                                                                |  |  |
| Port Configuration     | TCP/IP                                                 | 5019                | -     | • •                                                                              |  |  |
| OmniSTAR               | TCP/IP                                                 | 28001               | -     |                                                                                  |  |  |
| Network Configuration  | TCP/IP                                                 | 28002               | -     | • •                                                                              |  |  |
| Security               | NTRIP                                                  |                     |       |                                                                                  |  |  |
| Firmware               | Client                                                 | -                   | -     |                                                                                  |  |  |
| Help                   | NTRIP<br>Server                                        | -                   | -     |                                                                                  |  |  |
|                        | NTRIP<br>Caster 1                                      | 2101                | -     | -                                                                                |  |  |
|                        | NTRIP<br>Caster 2                                      | 2102                | -     | -                                                                                |  |  |
|                        | NTRIP<br>Caster 3                                      | 2103                | -     | -                                                                                |  |  |
|                        | Serial                                                 | COM1<br>(38.4K-8N1) | -     | -                                                                                |  |  |
|                        | Serial                                                 | COM2<br>(38.4K-8N1) | -     | -                                                                                |  |  |
|                        | Serial                                                 | COM3<br>(38.4K-8N1) | -     | -                                                                                |  |  |
|                        | Serial                                                 | COM4<br>(38.4K-8N1) | -     | -                                                                                |  |  |
|                        | USB                                                    | -                   | -     | n an an an an an an an an an an an an an                                         |  |  |
|                        |                                                        |                     |       |                                                                                  |  |  |

Figure 3.23 – BX982: Connected TCP/IP port

## 3.6. MODULE DOWNLOAD

Once the XPosition configuration has been completed, it must be downloaded to the module.

Before downloading the Connection Path of the module should be set. This path will automatically default to the IP address of the module, as set in the module configuration. It can however be modified, if the XPosition is not on a local network.

The Connection path can be set by right-clicking on the module and selecting the Connection Path option.

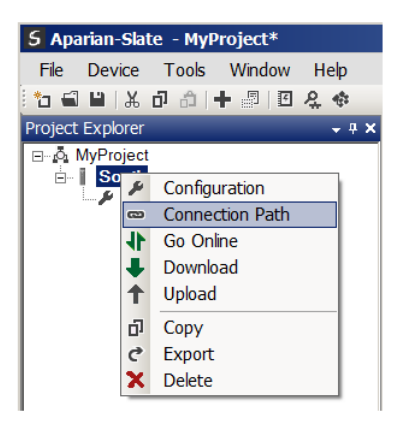

Figure 3.17. - Selecting Connection Path

The new connection path can then be either entered manually or selected by means of the Target Browser.

| S XPosition - Con                | nection Path |        | <u>_ 🗆 ×</u> |
|----------------------------------|--------------|--------|--------------|
| Connection Path<br>192.168.1.226 |              |        | Browse       |
|                                  | Ok           | Cancel |              |

Figure 3.18. - Connection Path

To initiate the download, right-click on the module and select the Download option.

| 5 Aparia    | n-Sla        | te              | - My        | Pro  | ject   |      |    |              |
|-------------|--------------|-----------------|-------------|------|--------|------|----|--------------|
| File De     | vice         | Т               | ools        | ١    | Vindo  | w    | Н  | elp          |
| 10 🖬 🗎      | IЖ           | ŋ               | â           | ÷    |        | £    | \$ | 42           |
| Project Exp | olorer       |                 |             |      |        |      |    | <b>→</b> ₽ 3 |
| .⊟…ó MyP    | rojec        | t               |             |      |        |      |    |              |
| 📥 🖬 🗙       | Daci         | tio             | <u> /vD</u> | aci  | tion)  |      |    |              |
|             | ۶            | С               | onfigu      | ırat | ion    |      |    |              |
|             | 8            | Connection Path |             |      |        |      |    |              |
|             | 41           | Go Online       |             |      |        |      |    |              |
|             | ↓            | D               | ownlo       | ad   |        |      |    |              |
|             | 1            | U               | oload       |      |        |      |    |              |
|             | $\checkmark$ | Ve              | erify (     | Con  | figura | atio | n  |              |
|             | ŋ            | Co              | ру          |      |        |      |    |              |
|             | ¢            | Ex              | port        |      |        |      |    |              |
|             | X            | De              | elete       |      |        |      |    |              |
|             |              |                 |             |      |        |      |    |              |

Figure 3.19. - Selecting Download

Once complete, the user will be notified that the download was successful.

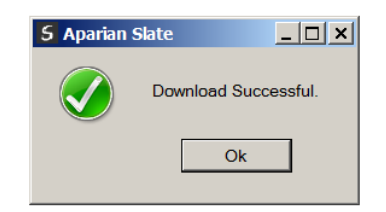

Figure 3.20. - Successful download

During the download process the module's time will be compared to that of the PC's time. Should the difference be greater than 30 seconds, the user will be prompted to set the module time to that of the PC time.

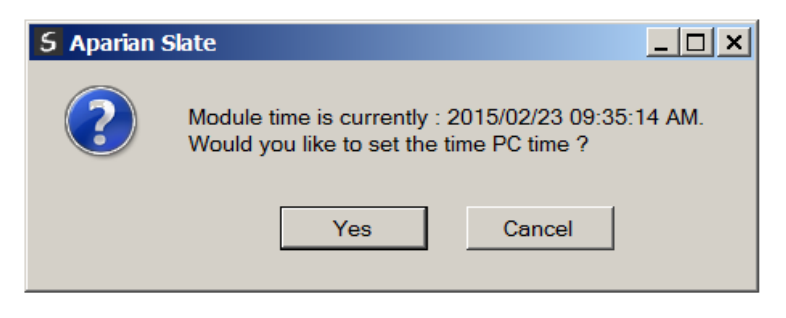

Figure 3.21. – Setting module time

The module time is used only for the event log.

Within the Slate environment the module will be in the Online state, indicated by the green circle around the module.

The module is now configured and will start operating immediately.

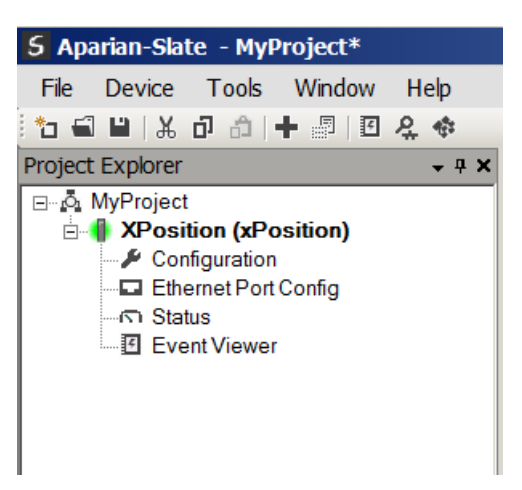

Figure 3.22. - Module online

## 3.7. RSLOGIX 5000 CONFIGURATION

The XPosition module will need to be configured for EtherNet/IP communication before it will connect to a Logix controller. This is done by setting the mode to EtherNet/IP under the general configuration (as shown below):

| S XPosition - Configura | ation                                  |  |
|-------------------------|----------------------------------------|--|
| General External GPS    |                                        |  |
| Instance Name           | XPosition                              |  |
| Description             |                                        |  |
| IP Address              | 192 . 168 . 1 . 186 Major Revision 1 ~ |  |
| Mode                    | EtherNet/IP ~                          |  |
| Modbus Node             | 0                                      |  |
|                         |                                        |  |
|                         | Ok Apply Cancel                        |  |

Figure 3.23. – EtherNet/IP mode

#### 3.7.1. ADD MODULE TO I/O CONFIGURATION

The module needs to operate in a Logix "owned" mode. When the module operates in a Logix "owned" mode the XPosition will need to be added to the RSLogix 5000 I/O tree. The module will need to be added as a generic Ethernet module. This is done by right clicking on the Ethernet Bridge in the RSLogix 5000 and selecting *New Module* after which the *ETHERNET-MODULE* is selected to be added as shown in the figure below.

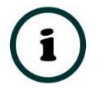

NOTE: See the next section for importing the configuration (L5X).

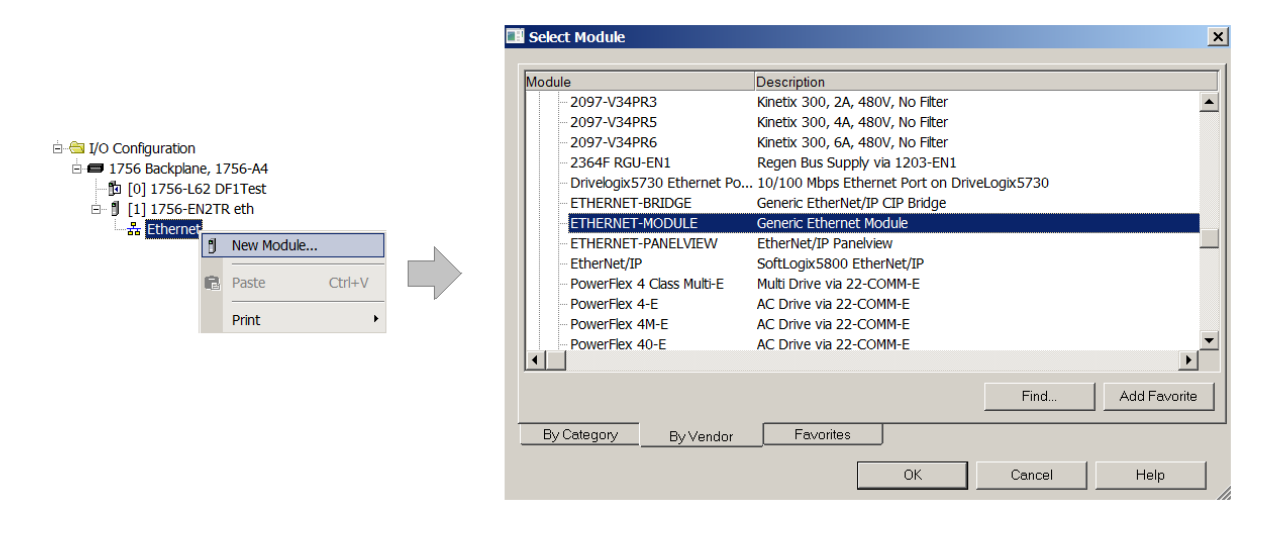

Figure 3.24 - Add a Generic Ethernet Module in RSLogix 5000

The user must enter the IP address of the XPosition that will be used. The assembly instance and size must also be added for the input, output, and configuration in the connection parameters section. Below are the required connection parameters.

| Connection Parameter | Assembly Instance | Size        |  |
|----------------------|-------------------|-------------|--|
| Input                | 107               | 59 (32-bit) |  |
| Output               | 124               | 7 (32-bit)  |  |
| Configuration        | 102               | 0 (8-bit)   |  |

Table 3.3 - RSLogix class 1 connection parameters for the XPosition

| Module Properties: Ethernet (ETHERNET-MODULE 1.1) |                                  |                    |                       |       |            |  |
|---------------------------------------------------|----------------------------------|--------------------|-----------------------|-------|------------|--|
| General Conne                                     | ction Module Info                |                    |                       |       |            |  |
| Туре:                                             | ETHERNET-MODULE Generic Ethernet | Module             |                       |       |            |  |
| Vendor:                                           | Allen-Bradley                    |                    |                       |       |            |  |
| Parent:                                           | Ethernet                         | - Connection Parar | neters                |       |            |  |
| Name:                                             | XGPS01                           |                    | Assembly<br>Instance: | Size: |            |  |
| Decemption                                        |                                  | Input:             | 107                   | 59    | ) (32-bit) |  |
|                                                   | <u> </u>                         | Output:            | 124                   | 7     | (32-bit)   |  |
| Comm Format:                                      | Data - DIN I                     | Configuration:     | 102                   | 0     | (8-bit)    |  |
| Address / Ho                                      | st Name                          |                    |                       |       | _          |  |
| IP Addres                                         | s: 192 . 168 . 1 . 226           | Status Input:      |                       |       |            |  |
| OHost Nam                                         | e:                               | Status Output:     |                       |       |            |  |
| Status: Offline                                   | ОК                               | Cancel             | Apply                 |       | Help       |  |

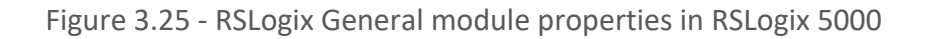

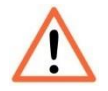

**NOTE:** The user will need to enter the exact connection parameters before the module will establish a class 1 connection with the Logix controller.

Next the user needs to add the connection requested packet interval (RPI). This is the rate at which the input and output assemblies are exchanged. The recommended value is 200ms. Refer to the technical specification section in this document for further details on the limits of the RPI.

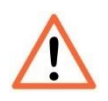

**NOTE**: Although the module is capable of running with an RPI of 10ms, it is recommended to set the RPI to 200ms, to avoid unnecessary loading of the module processor.

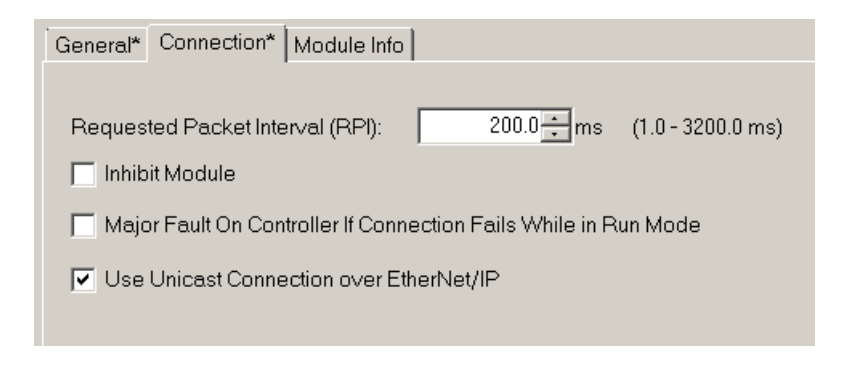

Figure 3.26 - Connection module properties in RSLogix 5000

Once the module has been added to the RSLogix 5000 I/O tree the user must assign the User Defined Types (UDTs) to the input and output assemblies. The user can import the required UDTs by right-clicking on *User-Defined* sub-folder in the *Data Types* folder of the IO tree and selecting *Import Data Type*. The assemblies are then assigned to the UDTs with a ladder copy instruction (COP) as shown in the figure below.

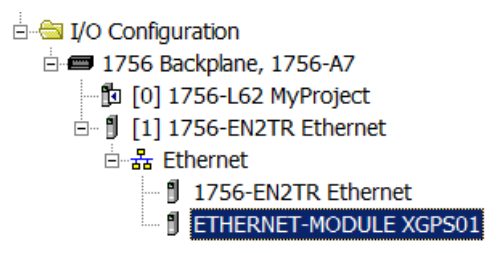

Figure 3.27 – RSLogix 5000 I/O module tree

3.7.2. IMPORTING UDTS AND MAPPING ROUTINES

To simplify the mapping of the input image, an RSLogix 5000 Routine Partial Import (L5X) file is provided.

This file can be imported by right-clicking on the required Program and selecting the Import Routine option.

| Controller Test1     |    |                |        |
|----------------------|----|----------------|--------|
|                      |    |                |        |
| E B MainTask         |    | New Routine    |        |
| Progra               |    | Import Routine |        |
| 🔂 MainRc             | ¥  | Cut            | Ctrl+V |
| Unscheduled          | 00 | Cut            | CUITA  |
| 🗄 🗀 Motion Groups 📱  | ۵  | Сору           | Ctrl+C |
| 🛁 Add-On Instruct (  | 3  | Paste          | Ctrl+V |
| 🗄 🧰 Data Types       |    | Delete         | Del    |
| Trends               |    |                |        |
| 🗄 🗀 I/O Configuratio |    | Verify         |        |

Figure 3.28. – RSLogix 5000 Importing XPosition specific routine and UDTs

| 🗱 Import Routin                       | e                       |                                |       |                                            | ×                           |
|---------------------------------------|-------------------------|--------------------------------|-------|--------------------------------------------|-----------------------------|
| Look in:                              | 20150415                |                                | 🗕 🕝 🤌 | 🖻 🛄▼                                       |                             |
| Recent Places<br>Desktop<br>Libraries | Name A<br>XPositionExan | nple.L5X<br>ine.L5X            |       | ▼ Date modifie<br>2015/04/15<br>2015/04/15 | d ▼<br>12:52 PM<br>12:52 PM |
| Network                               | •                       |                                |       |                                            | Þ                           |
|                                       | File name:              | XPositionRoutine.L5X           |       | •                                          | Import                      |
|                                       | Files of type:          | RSLogix 5000 XML Files (*.L5X) |       | -                                          | Cancel                      |
|                                       | Files containing:       | Routine                        |       | -                                          | Help                        |
|                                       | Into:                   | 🕞 MainProgram                  |       | •                                          |                             |

Figure 3.29. - Selecting partial import file

The import will create the following:

- The required UDTs (user defined data types)
- Two controller tags representing the Input and Output assemblies.
- A routine mapping the XPosition module to the aforementioned tags.

The user may need to change the routine to map to the correct XPosition module instance name, and make sure that the mapping routine is called by the Program's Main Routine.

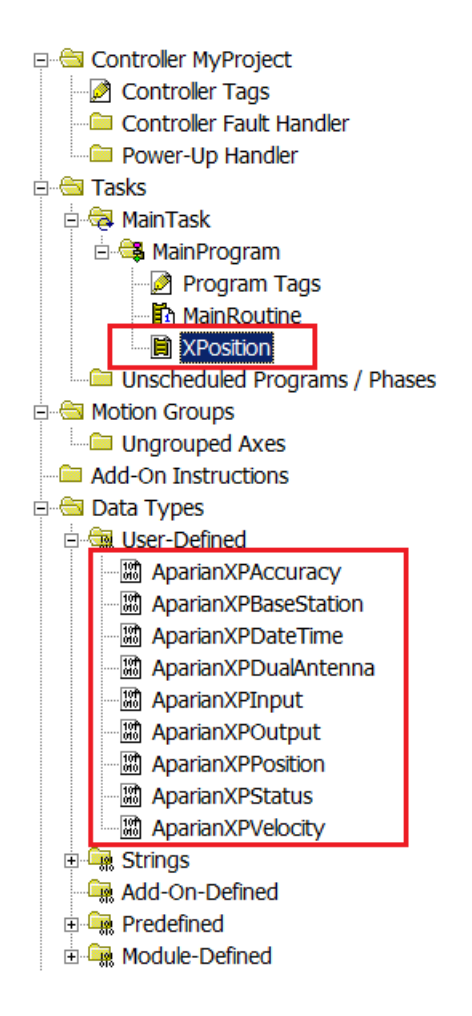

Figure 3.30. - Imported RSLogix 5000 objects

Refer to the additional information section of this document for an example RSLogix 5000 project as well as the required UDTs.

### 3.8. MODBUS TCP CONFIGURATION

The XPosition module will need to be configured for Modbus TCP communication before a Modbus Master will be able to communicate with it (the XPosition module will operate as a Modbus Slave). This is done by setting the mode to Modbus TCP under the general configuration (as shown below).

The user will also need to configure a Modbus Node address for the XPosition which will be used by the Modbus Master to communicate with the XPosition.

| S XPosition - Configura | ation                                  | - • × |
|-------------------------|----------------------------------------|-------|
| General External GPS    |                                        |       |
| Instance Name           | XPosition                              |       |
| Description             |                                        |       |
| IP Address              | 192 . 168 . 1 . 186 Major Revision 1 ~ |       |
| Mode                    | Modbus-TCP ~                           |       |
| Modbus Node             | 2                                      |       |
|                         |                                        |       |
|                         | Ok Apply Cancel                        |       |

Figure 3.31. – Modbus TCP mode

## 4. OPERATION

### 4.1. POSITIONING

The module provides position information that can either be used in its raw format or as a relative format. The module provides Latitude, Longitude, and Altitude (LLA) information in its raw format in the input assembly (see section 4.4.1). The position is also available in a relative LLA position. This affords better accuracy in the input assembly by avoiding the errors associated with single floating-point math. The user can enter the reference LLA position into the output assembly of the module which will be subtracted from the raw LLA data, (using double floating-point (64 bit) math,) providing LLA that is relative to the reference position as shown below:

| -XGPS01Input.Position                        | {}         |         | AparianXPPosition    |
|----------------------------------------------|------------|---------|----------------------|
| -XGPS01Input.Position.Latitude               | -26.20278  | Float   | REAL                 |
| -XGPS01Input.Position.Longtitude             | 28.002779  | Float   | REAL                 |
| -XGPS01Input.Position.Altitude               | 1600.8     | Float   | REAL                 |
| -XGPS01Input.Position.ReferenceLatitude      | 0.0        | Float   | REAL                 |
| -XGPS01Input.Position.ReferenceLongtitude    | 0.0        | Float   | REAL                 |
| -XGPS01Input.Position.ReferenceAltitude      | 0.0        | Float   | REAL                 |
| -XGPS01Input.Position.RelativeLatitude       | -26.202778 | Float   | REAL                 |
| -XGPS01Input.Position.RelativeLongtitude     | 28.002777  | Float   | REAL                 |
| -XGPS01Input.Position.RelativeAltitude       | 1600.8     | Float   | REAL                 |
| -XGPS01Input.Position.RelativeNorth          | 2674511.0  | Float   | REAL                 |
| -XGPS01Input.Position.RelativeEast           | -3220996.8 | Float   | REAL                 |
| E-XGPS01Input.Accuracy                       | {}         |         | AparianXPAccuracy    |
| G-XGPS01Input.BaseStation                    | {}         |         | AparianXPBaseStation |
| E-XGPS01Input.BaseStation.ReferenceStationId | 34         | Decimal | DINT                 |
| -XGPS01Input.BaseStation.CorrectionAge       | 0.0        | Float   | REAL                 |
|                                              | 1          | Decimal | DINT                 |
| ⊞-XGPS01Input.DualAntenna                    | {}         |         | AparianXPDualAntenna |
| ⊟-XGPS010utput                               | {}         |         | AparianXPOutput      |
| E-XGPS010utput.ReferenceLatitudeDegrees      | 0          | Decimal | INT                  |
| GPS010utput.ReferenceLatitudeMinutes         | 0          | Decimal | INT                  |
| -XGPS01Output.ReferenceLatitudeSeconds       | 0.0        | Float   | REAL                 |
| -XGPS01Output.ReferenceLatitudeSouth         | 0          | Decimal | BOOL                 |
| *XGPS010utput.ReferenceLongtitudeDegrees     | 0          | Decimal | INT                  |
|                                              | 0          | Decimal | INT                  |
| -XGPS01Output.ReferenceLongtitudeSeconds     | 0.0        | Float   | REAL                 |
| -XGPS01Output.ReferenceLongtitudeWest        | 0          | Decimal | BOOL                 |
| XGPS01Output.ReferenceAltitude               | 0.0        | Float   | REAL                 |

Figure 4.1. – Relative position with **no** reference position

| G-XGPS01Input.Position                                                                                                    | {}               |         | AparianXPPosition    |
|----------------------------------------------------------------------------------------------------|------------------|---------|----------------------|
| -XGPS01Input.Position.Latitude                                                                                                    | -26.20278        | Float   | REAL                 |
| -XGPS01Input.Position.Longtitude                                                                                                    | 28.002779        | Float   | REAL                 |
| -XGPS01Input.Position.Altitude                                                                                                    | 1600.8           | Float   | REAL                 |
| -XGPS01Input.Position.ReferenceLatitude                                                                                                    | -26.198889       | Float   | REAL                 |
| -XGPS01Input.Position.ReferenceLongtitude                                                                                                    | 28.004028        | Float   | REAL                 |
| -XGPS01Input.Position.ReferenceAltitude                                                                                                    | 1610.0           | Float   | REAL                 |
| -XGPS01Input.Position.RelativeLatitude                                                                                                    | -3.88888782e-003 | Float   | REAL                 |
| -XGPS01Input.Position.RelativeLongtitude                                                                                                    | -0.00125         | Float   | REAL                 |
| -XGPS01Input.Position.RelativeAltitude                                                                                                    | -9.2             | Float   | REAL                 |
| -XGPS01Input.Position.RelativeNorth                                                                                                    | 432.73666        | Float   | REAL                 |
| -XGPS01Input.Position.RelativeEast                                                                                                    | 124.804596       | Float   | REAL                 |
| -XGPS01Input.Accuracy                                                                                                    | {}               |         | AparianXPAccuracy    |
| G-XGPS01Input.BaseStation                                                                                                    | {}               |         | AparianXPBaseStation |
| GPS01Input.BaseStation.ReferenceStationId                                                                                                    | 34               | Decimal | DINT                 |
| -XGPS01Input.BaseStation.CorrectionAge                                                                                                    | 0.0              | Float   | REAL                 |
|                                                                                                    | 1                | Decimal | DINT                 |
|                                                                                                    | {}               |         | AparianXPDualAntenna |
| ⊡-XGPS010utput                                                                                                    | {}               |         | AparianXPOutput      |
| E-XGPS010utput.ReferenceLatitudeDegrees                                                                                                    | 26               | Decimal | INT                  |
| GRAND AND A CONTRACT AND A CONTRACT | 11               | Decimal | INT                  |
| -XGPS010utput.ReferenceLatitudeSeconds                                                                                                    | 56.0             | Float   | REAL                 |
| -XGPS010utput.ReferenceLatitudeSouth                                                                                                    | 1                | Decimal | BOOL                 |
| GPS010utput.ReferenceLongtitudeDegrees                                                                                                    | 28               | Decimal | INT                  |
| GPS010utput.ReferenceLongtitudeMinutes                                                                                                    | 0                | Decimal | INT                  |
| -XGPS010utput.ReferenceLongtitudeSeconds                                                                                                    | 14.5             | Float   | REAL                 |
| -XGPS01Output.ReferenceLongtitudeWest                                                                                                    | 0                | Decimal | BOOL                 |
| -XGPS01Output.ReferenceAltitude                                                                                                    | 1610.0           | Float   | REAL                 |

Figure 4.2. – Relative position with reference position

In addition to the relative LLA position the module also provides a relative North and relative East position for the given reference. These values are given in meters from the reference point and simplify the application logic required for equipment positioning and collision avoidance systems.

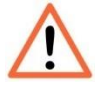

**NOTE:** The reference coordinates should not contain negative values. The South and West bits should be set to select the southern and western hemispheres respectively.

## 4.2. RSLOGIX 5000 ASSEMBLIES

When the module operates in a Logix "owned" mode the Logix controller will establish a class 1 cyclic communication connection with the XPosition. An input and output assembly is exchanged at a fix interval. The UDTs provided will convert the input and output arrays into tag based assemblies. Refer to the additional information section in this document for the input and output UDTs.

#### 4.2.1. INPUT ASSEMBLY

#### The following parameters are used in the input assembly of the module.

| Parameter                         | Datatype | Description                                                                                                    |
|-----------------------------------|----------|----------------------------------------------------------------------------------------------------|
| Instance                          | STRING   | This parameter is the instance name of the module that was configured under the general Time Sync configuration in Slate.                                                                                                    |
| Status.ConfigValid                | BOOL     | Set if a valid configuration is executing in the module.                                                                                                    |
| Status.ExternalDeviceConnected    | BOOL     | Set if the XPosition module is connected to the external GPS receiver                                                                                                    |
| Status.Fix2D                      | BOOL     | Set if the GPS receiver has obtained a 2-dimensional fix                                                                                                    |
| Status.Fix3D                      | BOOL     | Set if the GPS receiver has obtained a 3-dimensional fix                                                                                                    |
| Status.FixAutonomous              | BOOL     | Set if the GPS receiver has obtained autonomous fix. This bit<br>can be used to determine if the module has sufficient<br>satellites to provide accurate time and position information.                                                                            |
| Status.FixDifferential            | BOOL     | Set if the GPS receiver has obtained differential fix. This will<br>only be possible if the differential satellite constellation has<br>been enabled (i.e. SBAS). When the module is set into<br>position mode the SBAS constellation is automatically<br>enabled. |
| SatelliteCount                    | SINT     | This is the count of satellites used for the position and time fix.                                                                                                    |
|                                   |          |                                                                                                    |
| DateTime.Year                     | INT      | Current year.                                                                                                    |
| DateTime.Month                    | SINT     | Current month.                                                                                                    |
| DateTime.Day                      | SINT     | Current day.                                                                                                    |
| DateTime.Hour                     | SINT     | Current hour.                                                                                                    |
| DateTime.Minute                   | SINT     | Current minute.                                                                                                    |
| DateTime.Second                   | SINT     | Current second.                                                                                                    |
|                                   |          |                                                                                                    |
| Velocity.TrueCourseOverGround     | REAL     | This is the true course over ground and is measured in degrees from true north.                                                                                                    |
| Velocity.MagneticCourseOverGround | REAL     | This is the magnetic course over ground and is measured in degrees from magnetic north.                                                                                                    |
| Velocity.SpeedOverGroundKnots     | REAL     | The current speed of the antenna (connected to the Time Sync module) in Knots.                                                                                                    |
| Velocity.SpeedOverGroundKmh       | REAL     | The current speed of the antenna (connected to the Time Sync module) in Km/h.                                                                                                    |
|                                   |          |                                                                                                    |

| Position.Latitude           | REAL | Current latitude in degrees format (e.g26.106388 degrees).<br>A negative indicates the position is in the southern<br>hemisphere.                                               |
|-----------------------------|------|----------------------------------------------------------------------------------------------------|
| Position.Longitude          | REAL | Current longitude in degrees format (e.g. 28.00225 degrees).<br>A negative indicates the position is in the western<br>hemisphere.                                              |
| Position.Altitude           | REAL | Current altitude in meters above mean sea level.                                                                                                    |
| Position.ReferenceLatitude  | REAL | The reference latitude position from the output assembly in degrees format (e.g26.106388 degrees).                                                                              |
| Position.ReferenceLongitude | REAL | The reference longitude position from the output assembly in degrees format (e.g. 28.00225 degrees).                                                                            |
| Position.ReferenceAltitude  | REAL | Reference altitude from the output assembly in meters.                                                                                                    |
| Position.RelativeLatitude   | REAL | Relative latitude in degrees format (Raw latitude less Reference latitude). A negative would indicate south of the reference LLA position.                                      |
| Position.RelativeLongitude  | REAL | Relative longitude in degrees format (Raw longitude less<br>Reference longitude). A negative would indicate west of the<br>reference LLA position.                              |
| Position.RelativeAltitude   | REAL | Relative altitude in meters format (Raw altitude less Reference altitude).                                                                                                    |
| Position.RelativeNorth      | REAL | Relative distance in meters from the reference position along<br>the North-South axis. A positive number indicates the<br>antenna is currently north of the reference position. |
| Position.RelativeEast       | REAL | Relative distance in meters from the reference position along<br>the East-West axis. A positive number indicates the antenna<br>is currently east of the reference position.    |
|                             |      |                                                                                                    |
| Accuracy.PDOP               | REAL | Position dilution of precision. See section 2.4 for a better understanding as well as the GPS information in section 1.4.                                                       |
| Accuracy.HDOP               | REAL | Horizontal dilution of precision. See section 2.4 for a better understanding as well as the GPS information in section 1.4.                                                     |
| Accuracy.VDOP               | REAL | Vertical dilution of precision. See section 2.4 for a better understanding as well as the GPS information in section 1.4.                                                       |
| Accuracy.SemiMajorAxisError | REAL | Standard deviation of the semi-major axis                                                                                                    |
| Accuracy.SemiMinorAxisError | REAL | Standard deviation of the semi-minor axis                                                                                                    |
| Accuracy.OrientationError   | REAL | Orientation of the semi-major axis.                                                                                                    |
| Accuracy.LatitudeError      | REAL | Estimated error (in meters) of the latitude provided.                                                                                                    |
| Accuracy.LongitudeError     | REAL | Estimated error (in meters) of the longitude provided.                                                                                                    |
| Accuracy.AltitudeError      | REAL | Estimated error (in meters) of the altitude provided.                                                                                                    |
|                             |      |                                                                                                    |

| BaseStation.ReferenceStationId | DINT | When using a base station for differential GPS this is the reference station's ID. Ranges from 0000 to 1023                                                                                    |  |  |  |
|--------------------------------|------|----------------------------------------------------------------------------------------------------|--|--|--|
| BaseStation.CorrectionAge      | REAL | This is the age of the differential GPS data record received.                                                                                                    |  |  |  |
| BaseStation.Type               | DINT | Base station GPS quality indicator:<br>0 – No Fix<br>1 – Autonomous GPS fix<br>2 – Differential SBAS<br>3 – RTK Fixed<br>5 – OmniSTAR XP, OmniSTAR HP, Float RTK, or Location RTK              |  |  |  |
|                                |      |                                                                                                    |  |  |  |
| DualAntenna.Heading            | REAL | Heading relative to true north in degrees                                                                                                    |  |  |  |
| DualAntenna.Yaw                | REAL | Yaw angle in degrees                                                                                                    |  |  |  |
| DualAntenna.Tilt               | REAL | Tilt angle in degrees                                                                                                    |  |  |  |
| DualAntenna.Range              | REAL | Range in meters                                                                                                    |  |  |  |
| DualAntenna.RateOfTurn         | REAL | Rate and direction of turn in degrees/minute. A negative indicates bow turns to port.                                                                                                    |  |  |  |
| DualAntenna.RateOfTurnValid    | SINT | 0 – Invalid<br>1 – Valid                                                                                                    |  |  |  |
| DualAntenna.GPSQuality         | SINT | 0 – No Fix<br>1 – Autonomous GPS fix<br>2 – Differential carrier phase solution RTK (Float)<br>3 – Differential carrier phase solution RTK (Fix)<br>4 – Differential code-based solution, DGPS |  |  |  |

Table 4.1 - RSLogix 5000 input assembly parameters

#### 4.2.2. OUTPUT ASSEMBLY

#### The following parameters are used in the output assembly of the module.

| Parameter                | Datatype | Description                                                                    |
|--------------------------|----------|--------------------------------------------------------------------------------|
| ReferenceLatitudeDegrees | INT      | The integer latitude degrees of the of the reference position.                 |
| ReferenceLatitudeMinutes | INT      | The integer latitude minutes of the of the reference position.                 |
| ReferenceLatitudeSeconds | REAL     | The floating-point latitude seconds of the of the reference position.          |
| ReferenceLatitudeSouth   | BOOL     | Used to specify the northern or southern hemisphere.<br>0 = North<br>1 = South |

| ReferenceLongtitudeDegrees | INT  | The integer longitude degrees of the of the reference position.            |
|----------------------------|------|----------------------------------------------------------------------------|
| ReferenceLongtitudeMinutes | INT  | The integer longitude minutes of the of the reference position.            |
| ReferenceLongtitudeSeconds | REAL | The floating-point longitude seconds of the of the reference position.     |
| ReferenceLongtitudeWest    | BOOL | Used to specify the eastern or western hemisphere.<br>0 = East<br>1 = West |
| ReferenceAltitude          | REAL | Reference altitude in meters above mean sea level.                         |

Table 4.2 - RSLogix 5000 output assembly parameters

### 4.3. MODBUS REGISTERS

The Modbus TCP operation is enabled when the mode is set to either Modbus TCP. The XPosition module will then operate as a Modbus TCP Slave supporting the following Modbus registers.

| Register Type:                 | Holding Registers |           |          |                                                                                                    |  |  |  |
|--------------------------------|-------------------|-----------|----------|----------------------------------------------------------------------------------------------------|--|--|--|
| Input Assembly (read-only)     | Byte<br>Length    | Date Type | Register | Description                                                                                                    |  |  |  |
| Instance Name Length           | 4                 | DINT      | 0        | This parameter is the instance name of the module                                                                                                    |  |  |  |
| Instance Name                  | 82                | SINT[82]  | 2        | that was configured under the general Time Sync<br>configuration in Slate.                                                                                                    |  |  |  |
| Reserved                       | 2                 | INT       | 43       |                                                                                                    |  |  |  |
| Status                         | 4                 | DINT      | 44       |                                                                                                    |  |  |  |
| Status.ConfigValid             |                   | BOOL      |          | Set if a valid configuration is executing in the module.                                                                                                    |  |  |  |
| Status.ExternalDeviceConnected |                   | BOOL      |          | Set if the XPosition module is connected to the external GPS receiver                                                                                                    |  |  |  |
| Status.Fix2D                   |                   | BOOL      |          | Set if the GPS receiver has obtained a 2-dimensional fix                                                                                                    |  |  |  |
| Status.Fix3D                   |                   | BOOL      |          | Set if the GPS receiver has obtained a 3-dimensional fix                                                                                                    |  |  |  |
| Status.FixAutonomous           |                   | BOOL      |          | Set if the GPS receiver has obtained autonomous fix.<br>This bit can be used to determine if the module has<br>sufficient satellites to provide accurate time and<br>position information.                                                                         |  |  |  |
| Status.FixDifferential         |                   | BOOL      |          | Set if the GPS receiver has obtained differential fix.<br>This will only be possible if the differential satellite<br>constellation has been enabled (i.e. SBAS). When the<br>module is set into position mode the SBAS<br>constellation is automatically enabled. |  |  |  |
| SatelliteCount                 | 1                 | SINT      | 46       | This is the count of satellites used for the position and time fix.                                                                                                    |  |  |  |
| Reserved                       | 3                 | SINT[3]   |          |                                                                                                    |  |  |  |
|                                |                   |           |          |                                                                                                    |  |  |  |
| DateTime.Year                  | 2                 | INT       | 48       | Current year.                                                                                                    |  |  |  |
| DateTime.Month                 | 1                 | SINT      | 49       | Current month.                                                                                                    |  |  |  |

| DateTime.Day                      | 1 | SINT |    | Current day.                                                                                                    |
|-----------------------------------|---|------|----|----------------------------------------------------------------------------------------------------|
| DateTime.Hour                     | 1 | SINT | 50 | Current hour.                                                                                                    |
| DateTime.Minute                   | 1 | SINT |    | Current minute.                                                                                                    |
| DateTime.Second                   | 1 | SINT | 51 | Current second.                                                                                                    |
| Reserved                          | 1 | SINT |    |                                                                                                    |
|                                   |   |      |    |                                                                                                    |
| Velocity. True Course Over Ground | 4 | REAL | 52 | This is the true course over ground and is measured in degrees from true north.                                                                                                    |
| Velocity.MagneticCourseOverGround | 4 | REAL | 54 | This is the magnetic course over ground and is measured in degrees from magnetic north.                                                                                            |
| Velocity.SpeedOverGroundKnots     | 4 | REAL | 56 | The current speed of the antenna (connected to the Time Sync module) in Knots.                                                                                                    |
| Velocity.SpeedOverGroundKmh       | 4 | REAL | 58 | The current speed of the antenna (connected to the Time Sync module) in Km/h.                                                                                                    |
| Position.Latitude                 | 4 | REAL | 60 | Current latitude in degrees format (e.g26.106388<br>degrees). A negative indicates the position is in the<br>southern hemisphere.                                                  |
| Position.Longitude                | 4 | REAL | 62 | Current longitude in degrees format (e.g. 28.00225<br>degrees). A negative indicates the position is in the<br>western hemisphere.                                                 |
| Position.Altitude                 | 4 | REAL | 64 | Current altitude in meters above mean sea level.                                                                                                    |
| Position.ReferenceLatitude        | 4 | REAL | 66 | The reference latitude position from the output assembly in degrees format (e.g26.106388 degrees).                                                                                 |
| Position.ReferenceLongitude       | 4 | REAL | 68 | The reference longitude position from the output assembly in degrees format (e.g. 28.00225 degrees).                                                                               |
| Position.ReferenceAltitude        | 4 | REAL | 70 | Reference altitude from the output assembly in meters.                                                                                                    |
| Position.RelativeLatitude         | 4 | REAL | 72 | Relative latitude in degrees format (Raw latitude less<br>Reference latitude). A negative would indicate south<br>of the reference LLA position.                                   |
| Position.RelativeLongitude        | 4 | REAL | 74 | Relative longitude in degrees format (Raw longitude<br>less Reference longitude). A negative would indicate<br>west of the reference LLA position.                                 |
| Position.RelativeAltitude         | 4 | REAL | 76 | Relative altitude in meters format (Raw altitude less Reference altitude).                                                                                                    |
| Position.RelativeNorth            | 4 | REAL | 78 | Relative distance in meters from the reference<br>position along the North-South axis. A positive number<br>indicates the antenna is currently north of the<br>reference position. |
| Position.RelativeEast             | 4 | REAL | 80 | Relative distance in meters from the reference<br>position along the East-West axis. A positive number<br>indicates the antenna is currently east of the reference<br>position.    |
|                                   |   |      |    |                                                                                                    |
| Accuracy.PDOP                     | 4 | REAL | 82 | Position dilution of precision. See section 2.4 for a better understanding as well as the GPS information in section 1.4.                                                          |
| Accuracy.HDOP                     | 4 | REAL | 84 | Horizontal dilution of precision. See section 2.4 for a better understanding as well as the GPS information in section 1.4.                                                        |
| Accuracy.VDOP                     | 4 | REAL | 86 | Vertical dilution of precision. See section 2.4 for a better understanding as well as the GPS information in section 1.4.                                                          |
| Accuracy.SemiMajorAxisError       | 4 | REAL | 88 | Standard deviation of the semi-major axis                                                                                                    |

| Accuracy.semilvinorAxisError                                                                                                    | 4                                                           | REAL                                                             | 90                                                  | Standard deviation of the semi-minor axis                                                                                                    |
|----------------------------------------------------------------------------------------------------|-------------------------------------------------------------|------------------------------------------------------------------|-----------------------------------------------------|----------------------------------------------------------------------------------------------------|
| Accuracy.OrientationError                                                                                                    | 4                                                           | REAL                                                             | 92                                                  | Orientation of the semi-major axis.                                                                                                    |
| Accuracy.LatitudeError                                                                                                    | 4                                                           | REAL                                                             | 94                                                  | Estimated error (in meters) of the latitude provided.                                                                                                    |
| Accuracy.LongitudeError                                                                                                    | 4                                                           | REAL                                                             | 96                                                  | Estimated error (in meters) of the longitude provided.                                                                                                    |
| Accuracy.AltitudeError                                                                                                    | 4                                                           | REAL                                                             | 98                                                  | Estimated error (in meters) of the altitude provided.                                                                                                    |
|                                                                                                    |                                                             |                                                                  |                                                     |                                                                                                    |
| BaseStation.ReferenceStationId                                                                                                    | 4                                                           | DINT                                                             | 100                                                 | When using a base station for differential GPS this is the reference station's ID. Ranges from 0000 to 1023                                                                                                    |
| BaseStation.CorrectionAge                                                                                                    | 4                                                           | REAL                                                             | 102                                                 | This is the age of the differential GPS data record received.                                                                                                    |
|                                                                                                    |                                                             |                                                                  |                                                     | Base station GPS quality indicator:                                                                                                    |
|                                                                                                    |                                                             |                                                                  |                                                     | 0 – No Fix                                                                                                    |
|                                                                                                    |                                                             |                                                                  |                                                     | 1 – Autonomous GPS fix                                                                                                    |
| BaseStation.Type                                                                                                    | 4                                                           | DINT                                                             | 104                                                 | 2 – Differential SBAS                                                                                                    |
|                                                                                                    |                                                             |                                                                  |                                                     | 3 – RTK Fixed                                                                                                    |
|                                                                                                    |                                                             |                                                                  |                                                     | 5 – OmniSTAR XP, OmniSTAR HP, Float RTK, or                                                                                                    |
|                                                                                                    |                                                             |                                                                  |                                                     | Location RTK                                                                                                    |
|                                                                                                    |                                                             |                                                                  |                                                     |                                                                                                    |
| DualAntenna.Heading                                                                                                    | 4                                                           | REAL                                                             | 106                                                 | Heading relative to true north in degrees                                                                                                    |
| DualAntenna.Yaw                                                                                                    | 4                                                           | REAL                                                             | 108                                                 | Yaw angle in degrees                                                                                                    |
| DualAntenna.Tilt                                                                                                    | 4                                                           | REAL                                                             | 110                                                 | Tilt angle in degrees                                                                                                    |
| DualAntenna.Range                                                                                                    | 4                                                           | REAL                                                             | 112                                                 | Range in meters                                                                                                    |
| DualAntenna.RateOfTurn                                                                                                    | 4                                                           | REAL                                                             | 114                                                 | Rate and direction of turn in degrees/minute. A negative indicates bow turns to port.                                                                                                    |
| DualAntenna.RateOfTurnValid 1 Si                                                                                                    |                                                             | CINIT                                                            | 116                                                 | 0 – Invalid                                                                                                    |
|                                                                                                    |                                                             | 211/1                                                            | 110                                                 | 1 – Valid                                                                                                    |
|                                                                                                    |                                                             |                                                                  |                                                     | 0 – No Fix                                                                                                    |
|                                                                                                    |                                                             |                                                                  |                                                     | 1 – Autonomous GPS fix                                                                                                    |
| 1                                                                                                    |                                                             |                                                                  |                                                     |                                                                                                    |
| DualAntenna.GPS Quality                                                                                                    | 1                                                           | SINT                                                             |                                                     | 2 – Differential carrier phase solution RTK (Float)                                                                                                    |
| DualAntenna.GPS Quality                                                                                                    | 1                                                           | SINT                                                             |                                                     | 2 – Differential carrier phase solution RTK (Float)<br>3 – Differential carrier phase solution RTK (Fix)                                                                                                    |
| DualAntenna.GPS Quality                                                                                                    | 1                                                           | SINT                                                             |                                                     | <ul> <li>2 – Differential carrier phase solution RTK (Float)</li> <li>3 – Differential carrier phase solution RTK (Fix)</li> <li>4 – Differential code-based solution, DGPS</li> </ul>                                                                                                    |
| DualAntenna.GPS Quality<br>Reserved                                                                                                    | 1                                                           | SINT<br>SINT[2]                                                  | 117                                                 | <ul> <li>2 – Differential carrier phase solution RTK (Float)</li> <li>3 – Differential carrier phase solution RTK (Fix)</li> <li>4 – Differential code-based solution, DGPS</li> </ul>                                                                                                    |
| DualAntenna.GPS Quality<br>Reserved                                                                                                    | 1                                                           | SINT<br>SINT[2]                                                  | 117                                                 | <ul> <li>2 – Differential carrier phase solution RTK (Float)</li> <li>3 – Differential carrier phase solution RTK (Fix)</li> <li>4 – Differential code-based solution, DGPS</li> </ul>                                                                                                    |
| DualAntenna.GPS Quality Reserved Output Assembly (write-only)                                                                                                    | 1<br>2<br>Byte<br>Length                                    | SINT<br>SINT[2]<br>Date Type                                     | 117<br>Register                                     | <ul> <li>2 – Differential carrier phase solution RTK (Float)</li> <li>3 – Differential carrier phase solution RTK (Fix)</li> <li>4 – Differential code-based solution, DGPS</li> </ul> Description                                                                                                    |
| DualAntenna.GPS Quality          Reserved         Output Assembly (write-only)         Reference Latitude Degrees                                                                                                    | 1<br>2<br>Byte<br>Length<br>2                               | SINT<br>SINT[2]<br>Date Type<br>INT                              | 117<br>Register<br>500                              | <ul> <li>2 – Differential carrier phase solution RTK (Float)</li> <li>3 – Differential carrier phase solution RTK (Fix)</li> <li>4 – Differential code-based solution, DGPS</li> </ul> Description The integer latitude degrees of the of the reference position.                                                                                                    |
| DualAntenna.GPS Quality Reserved Output Assembly (write-only) Reference Latitude Degrees Reference Latitude Minutes                                                                                                    | 1<br>2<br>Byte<br>Length<br>2<br>2                          | SINT<br>SINT[2]<br>Date Type<br>INT<br>INT                       | 117<br>Register<br>500<br>501                       | <ul> <li>2 – Differential carrier phase solution RTK (Float)</li> <li>3 – Differential carrier phase solution RTK (Fix)</li> <li>4 – Differential code-based solution, DGPS</li> </ul> Description The integer latitude degrees of the of the reference position. The integer latitude minutes of the of the reference position.                                                                                                    |
| DualAntenna.GPS Quality          Reserved         Output Assembly (write-only)         Reference Latitude Degrees         Reference Latitude Minutes         Reference Latitude Seconds                                                                      | 1<br>2<br>Byte<br>Length<br>2<br>2<br>2<br>4                | SINT<br>SINT[2]<br>Date Type<br>INT<br>INT<br>REAL               | 117<br>Register<br>500<br>501<br>502                | <ul> <li>2 – Differential carrier phase solution RTK (Float)</li> <li>3 – Differential carrier phase solution RTK (Fix)</li> <li>4 – Differential code-based solution, DGPS</li> </ul> Description The integer latitude degrees of the of the reference position. The integer latitude minutes of the of the reference position. The floating-point latitude seconds of the of the reference position.                                                                                                    |
| DualAntenna.GPS Quality          Reserved         Output Assembly (write-only)         Reference Latitude Degrees         Reference Latitude Minutes         Reference Latitude Seconds                                                                      | 1<br>2<br>Byte<br>Length<br>2<br>2<br>2<br>4                | SINT<br>SINT[2]<br>Date Type<br>INT<br>INT<br>REAL               | 1117<br>Register<br>500<br>501<br>502               | <ul> <li>2 – Differential carrier phase solution RTK (Float)</li> <li>3 – Differential carrier phase solution RTK (Fix)</li> <li>4 – Differential code-based solution, DGPS</li> </ul> Description The integer latitude degrees of the of the reference position. The integer latitude minutes of the of the reference position. The floating-point latitude seconds of the of the reference position. Used to specify the northern or southern hemisphere.                                                                                                    |
| DualAntenna.GPS Quality          Reserved         Output Assembly (write-only)         Reference Latitude Degrees         Reference Latitude Minutes         Reference Latitude Seconds         Reference Latitude South                                     | 12Byte<br>Length2242                                        | SINT<br>SINT[2]<br>Date Type<br>INT<br>INT<br>REAL<br>INT        | 1117<br>Register<br>500<br>501<br>502<br>504        | <ul> <li>2 – Differential carrier phase solution RTK (Float)</li> <li>3 – Differential carrier phase solution RTK (Fix)</li> <li>4 – Differential code-based solution, DGPS</li> </ul> Description The integer latitude degrees of the of the reference position. The integer latitude minutes of the of the reference position. The floating-point latitude seconds of the of the reference position. Used to specify the northern or southern hemisphere. 0 = North                                                                                                    |
| DualAntenna.GPS Quality          Reserved         Output Assembly (write-only)         Reference Latitude Degrees         Reference Latitude Minutes         Reference Latitude Seconds         Reference Latitude South                                     | 12Byte<br>Length2242                                        | SINT<br>SINT[2]<br>Date Type<br>INT<br>INT<br>REAL<br>INT        | 1117<br>Register<br>500<br>501<br>502<br>504        | <ul> <li>2 – Differential carrier phase solution RTK (Float)</li> <li>3 – Differential carrier phase solution RTK (Fix)</li> <li>4 – Differential code-based solution, DGPS</li> </ul> Description The integer latitude degrees of the of the reference position. The integer latitude minutes of the of the reference position. The floating-point latitude seconds of the of the reference position. Used to specify the northern or southern hemisphere. 0 = North 1 = South                                                                                                    |
| DualAntenna.GPS Quality          Reserved         Output Assembly (write-only)         Reference Latitude Degrees         Reference Latitude Minutes         Reference Latitude Seconds         Reference Latitude South         Reference Longitude Degrees | 1<br>2<br>Byte<br>Length<br>2<br>2<br>4<br>2<br>4<br>2<br>2 | SINT<br>SINT[2]<br>Date Type<br>INT<br>INT<br>REAL<br>INT<br>INT | 1117<br>Register<br>500<br>501<br>502<br>504<br>505 | <ul> <li>2 - Differential carrier phase solution RTK (Float)</li> <li>3 - Differential carrier phase solution RTK (Fix)</li> <li>4 - Differential code-based solution, DGPS</li> </ul> Description The integer latitude degrees of the of the reference position. The integer latitude minutes of the of the reference position. The floating-point latitude seconds of the of the reference position. Used to specify the northern or southern hemisphere. <ul> <li>0 = North</li> <li>1 = South</li> <li>The integer longitude degrees of the of the reference position.</li> </ul> |

| Reserved                    | 2 | INT  | 507 |                                                                            |
|-----------------------------|---|------|-----|----------------------------------------------------------------------------|
| Reference Longitude Seconds | 4 | REAL | 508 | The floating-point longitude seconds of the of the reference position.     |
| Reference Longitude West    | 4 | DINT | 510 | Used to specify the eastern or western hemisphere.<br>0 = East<br>1 = West |
| Reference Altitude          | 4 | REAL | 512 | Reference altitude in meters above mean sea level.                         |

Table 4.3 - Modbus Register Map

## 5. DIAGNOSTICS

## 5.1. LEDS

The module provides three LEDs for diagnostics purposes as shown in the front view figure below. A description of each LED is given in the table below.

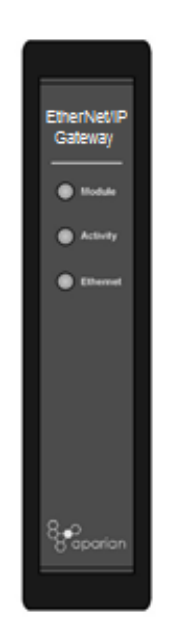

Figure 5.1 - XPosition front view

| LED      | Description                                                                                                    |
|----------|----------------------------------------------------------------------------------------------------|
| Module   | The module LED will provide information regarding the system-level operation of the module. Thus if the LED is red then the module is not operating correctly. For example if the module application firmware has been corrupted or there is a hardware fault the module will have a red Module LED.<br>If the LED is green then the module has booted and is running correctly. |
| Activity | The activity LED will flash every time a packet is received from the external GPS receiver. When the LED flashes green the external GPS receiver has position fix whilst a red flashing LED indicates that the GPS receiver must still obtain position fix.                                                                                                    |
| Ethernet | The Ethernet LED will light up when an Ethernet link has been detected (by plugging in a connected Ethernet cable). The LED will flash every time traffic was detected.                                                                                                    |

Table 5.1 - Module LED operation

## 5.2. MODULE STATUS MONITORING IN SLATE

The XPosition can provide a range of statistics which can assist with module operation, maintenance, and fault finding. The statistics can be accessed in full by Slate or using the web server in the module.

To view the module's status in the Aparian-Slate environment, the module must be online. If the module is not already Online (following a recent configuration download), then right-click on the module and select the *Go Online* option.

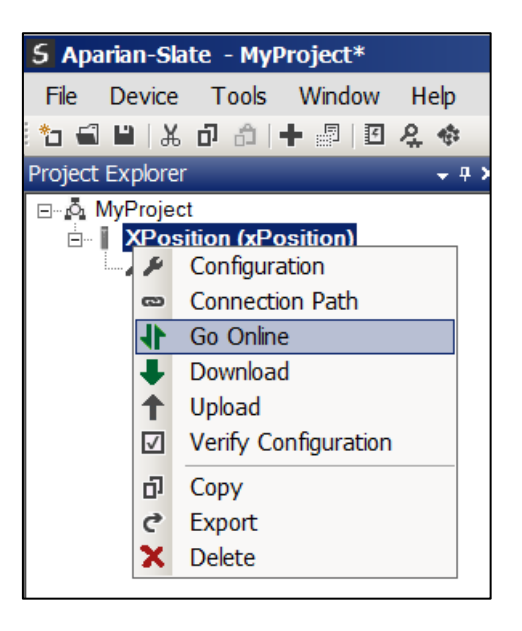

Figure 5.2. - Selecting to Go Online

The Online mode is indicated by the green circle behind the module in the Project Explorer tree.

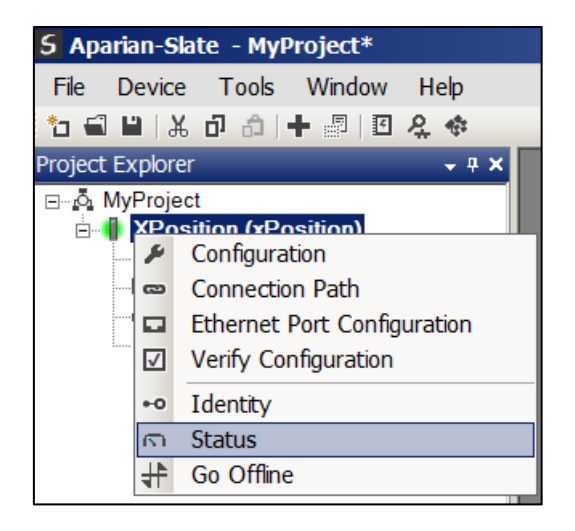

Figure 5.3. - Selecting online Status

The Status monitoring window can be opened by either double-clicking on the *Status* item in the Project Explorer tree, or by right-clicking on the module and selecting *Status*.

The status window contains multiple tabs to display the current status of the module. Most of these parameters in the status windows are self-explanatory or have been discussed in previous sections.

| ZPos_1 - Status    |                            |                |          |             |           |             |         |                   |                  | - <b>-</b> × |
|--------------------|----------------------------|----------------|----------|-------------|-----------|-------------|---------|-------------------|------------------|--------------|
| General GPS Status | Position Relative Position | Dual Antenna A | Accuracy | Satellites  | Communi   | ication N   | IMEA    | Modbus Statistics | Ethernet Clients | TCP / ARP    |
| Owned              | Not Owned                  |                | MAC A    | ddress      |           | 00:60:35:   | :36:B7: | :7C               |                  |              |
| External Device    | Connected                  |                | Tempe    | rature      |           | 38.7        | 7 °C    |                   |                  |              |
|                    |                            |                | Proces   | sor Scan    |           | 8.0         | ) us    |                   |                  |              |
| Up Time            | 3d - 13:06:27              |                | Etherne  | et Cable Le | ength     | ≈ 2(        | 0 m     |                   |                  |              |
| Module Time        | 2021/11/03 9:25:04 A       | М              | DIP Sw   | itches      | SW1 - Sat | fe Mode     |         | Off               |                  |              |
|                    |                            |                |          |             | SW2 - Foi | rce DHCP    | • [     | Off               |                  |              |
|                    |                            |                |          |             | SW3 - Re  | served      |         | Off               |                  |              |
|                    |                            |                |          |             | SW4 - Re  | served      | (       | Off               |                  |              |
|                    |                            |                |          |             | (Upda     | ated only o | on boo  | t up.)            |                  |              |
|                    |                            |                |          |             |           |             |         |                   |                  |              |
| L                  |                            |                |          |             |           |             |         |                   |                  |              |

Figure 5.4. - Status monitoring - General

The General tab displays the following general parameters and can also be used to set the module time to the PC time:

| Parameter           | Description                                                                                                    |
|---------------------|----------------------------------------------------------------------------------------------------|
| Owned               | Indicates whether or not the module is currently owned (Class 1) by a Logix controller.                                                                                     |
| External Device     | Indicates if the external GPS receiver is connected to the module.                                                                                                    |
| Up Time             | Indicates the elapsed time since the module was powered-up.                                                                                                    |
| Module Time         | Indicates the module's internal time. The module time is stored in UTC (Universal Coordinate Time) but displayed on this page according to the local PC Time Zone settings. |
| MAC Address         | Displays the module's unique Ethernet MAC address.                                                                                                    |
| Temperature         | The internal temperature of the module.                                                                                                    |
| Processor Scan      | The amount of time (microseconds) taken by the module's processor in the last scan.                                                                                         |
| DIP Switch Position | The status of the DIP switches when the module booted.<br>Note that this status will not change if the DIP switches are altered<br>when the module is running.              |

Table 5.2 - Parameters displayed in the Status Monitoring – General Tab

The Communication tab provides the Communication statistics of the external GPS receiver.

| Communication Statistics       |       |                |
|--------------------------------|-------|----------------|
| Counter                        | Value | Clear Counters |
| Partial Packets Received       | 0     |                |
| Final Packets Received         | 282   |                |
| Not-Connected Packets Received | 0     |                |
| Packet Size Overflow           | 0     |                |
| Client Timeouts                | 0     |                |
| TCP Connections Lost           | 0     |                |
| ARP Client Acquire             | 0     |                |
| TCP Client Acquire             | 0     |                |
| Client Connections Established | 0     |                |
|                                |       |                |

Figure 5.5. - Status monitoring – Communication Statistics

| Statistic                      | Description                                                                |
|--------------------------------|----------------------------------------------------------------------------|
| Partial Packets Received       | The number of partial NMEA packets received                                |
| Final Packets Received         | The number of complete NMEA packets received                               |
| Not-Connected Packets Received | The number of NMEA packets received after the TCP connections is closed.   |
| Packet Size Overflow           | The number of times where the Internal NMEA data buffer overflowed.        |
| Client Timeouts                | The number of times where the TCP connection was closed due to inactivity. |
| TCP Connection Lost            | The number of times where the TCP connection was terminated.               |
| ARP Client Acquire             | The number of ARP requests sent to resolve the MAC address.                |
| TCP Client Acquire             | The number of TCP connection requests sent.                                |
| Client Connections Established | The number of times where a successful TCP connection was established.     |

The following Communication statistics are shown:

Table 5.3 - Parameters displayed in the Status Monitoring – Communincation Statistics

The NMEA statistics provides the number of packets received for each specific NMEA type.

| eneral GPS Status Position Relative P | osition Dual Antenna | Accuracy  | Satellites | Communication | [NMEA] | Modbus Statistics | Ethernet Clients | TCF < |
|---------------------------------------|----------------------|-----------|------------|---------------|--------|-------------------|------------------|-------|
| Counter                               | Value                |           | С          | ounter        |        | Value             | Clear Counte     | s     |
| GGA Count                             | 1 076                | ROT C     | Count      |               |        | 1 076             |                  | -     |
| GSA Count                             | 4 078                | ZDA C     | ount       |               |        | 1 076             |                  |       |
| GST Count                             | 1 076                | VTG C     | VTG Count  |               |        | 1 076             |                  |       |
| GSV Count                             | 6 020                | TNL C     | TNL Count  |               |        | 2 152             |                  |       |
| HDT Count                             | 1 076                | AVR C     | AVR Count  |               |        | 1 076             |                  |       |
| RMC Count 1 076                       |                      | BPQ Count |            |               |        | 1 076             |                  |       |
|                                       |                      |           |            |               |        |                   |                  |       |

Figure 5.5. - Status monitoring – NMEA

#### The NMEA Statistics tab displays the following NMEA statistics:

| Statistic | Description                                                            |
|-----------|------------------------------------------------------------------------|
| GGA Count | The number of GGA packets received (Time, Position and fix data)       |
| GSA Count | The number of GSA packets received (GPS DOP and Active SV information) |
| GST Count | The number of GST packets received (Position Error statistics)         |
| GSV Count | The number of GSV packets received (SV information)                    |
| HDT Count | The number of HDT packets received (Heading)                           |
| RMC Count | The number of RMC packets received (Position, Velocity, Time)          |
| ROT Count | The number of ROT packets received (Rate of Turn)                      |
| ZDA Count | The number of ZDA packets received (UTC and local time offset)         |
| VTG Count | The number of VTG packets received (Actual Track and Ground Speed)     |
| TNL Count | The number of TNL packets received (Time, Position)                    |
| AVR Count | The number of AVR packets received (Yaw, Tilt, Range)                  |
| BPQ Count | The number of BPQ packets received (Base station information)          |

Table 5.3 - Parameters displayed in the Status Monitoring – NMEA Statistics

| neral | GPS Status     | Position | Relative Position | Dual Antenna | Accuracy                | Satellites           | Communication | Modbus Statistics | Ethernet Clients | TCP / ARP |
|-------|----------------|----------|-------------------|--------------|-------------------------|----------------------|---------------|-------------------|------------------|-----------|
| lodbu | s Statistics   |          |                   |              |                         |                      |               |                   |                  |           |
|       | Cou            | inter    | Valu              | ie           |                         | Coun                 | ter           | Value             | Clear Cou        | inters    |
| Tx P  | acket Count    |          |                   | 0            | Data Al                 | ignment Er           | ors           | 0                 |                  |           |
| Rx P  | acket Count    |          |                   | 0            | Illegal F               | unction              |               | 0                 |                  |           |
| Che   | cksum Errors   |          |                   | 0            | lllegal D               | ata Addres           | is            | 0                 |                  |           |
| Parit | ty Errors      |          |                   | 0            | Illegal D               | Illegal Data Value   |               | 0                 |                  |           |
| Time  | eout Errors    |          |                   | 0            | Slave D                 | Slave Device Failure |               | 0                 |                  |           |
| Data  | Too Large      |          |                   | 0            | Acknowledge - Reponse D |                      | oonse Delay   | 0                 |                  |           |
| Regi  | ister Not Vali | d        |                   | 0            | Slave Device Busy       |                      |               | 0                 |                  |           |
| Nod   | e Mismatch     |          |                   | 0            | Negativ                 | Negative Acknowledge |               | 0                 |                  |           |
|       |                |          |                   |              |                         |                      |               |                   |                  |           |

Figure 5.6. - Status monitoring – Modbus Statistics

#### The Modbus Statistics tab displays the following Modbus Statistics:

| Statistic             | Description                                                                                       |
|-----------------------|---------------------------------------------------------------------------------------------------|
| Tx Packet Count       | The number of Modbus packets sent by the module.                                                  |
| Rx Packet Count       | The number of Modbus packets received by the module.                                              |
| Checksum errors       | The number of corrupted Modbus packets received by the module.                                    |
| Parity errors         | The number of bytes with parity errors received by the module.                                    |
| Timeout Errors        | The number of message response timeouts the module has encountered.                               |
| Data Too Large        | The number of Modbus requests or responses where the data was too large to process.               |
| Map Item Not Found    | The number of Modbus requests did not match any mapped items.                                     |
| Node Mismatch         | The received Modbus request did not match the module's Modbus node address.                       |
| Data Alignment Errors | The Modbus request and associated mapped item is not byte aligned with the destination Logix tag. |
| Illegal Function      | The number of times the Modbus device responded with an Illegal Function exception.               |
| Illegal Data Address  | The number of times the Modbus device responded with an Illegal Data Address exception.           |
| Illegal Data Value    | The number of times the Modbus device responded with an Illegal Data Value exception.             |
| Slave Device Failure  | The number of times the Modbus device responded with a Device Failure exception.                  |

| Acknowledge –Response<br>Delay | The number of times the Modbus device responded with an Acknowledge exception.         |
|--------------------------------|----------------------------------------------------------------------------------------|
| Slave Device Busy              | The number of times the Modbus device responded with a Slave Busy exception.           |
| Negative Acknowledge           | The number of times the Modbus device responded with a Negative Acknowledge exception. |

Table 5.3 - Parameters displayed in the Status Monitoring – Modbus Statistics

| eral GPS Status | Position Re | elative Pos | ition Dual Ant | enna Accuracy | Satellites Et | hernet Clients | TCP / ARP |
|-----------------|-------------|-------------|----------------|---------------|---------------|----------------|-----------|
| Constellation   | Name        | PRN         | Status         | SNR           | Elevaton      | Azimuth        | -         |
| GPS             | G13         | 13          | Active         | 51            | 46            | 1              |           |
| GPS             | G15         | 15          | Inactive       | 22            | 17            | 333            |           |
| GPS             | G17         | 17          | Stale          | 28            | 10            | 30             |           |
| GPS             | G20         | 20          | Active         | 49            | 58            | 175            |           |
| GPS             | G29         | 29          | Active         | 41            | 20            | 220            |           |
| SBAS            | S120        | 33          | Inactive       | 0             | 33            | 295            |           |
| Glonass         | R1          | 65          | Inactive       | 33            | 13            | 149            |           |
| Glonass         | R2          | 66          | Active         | 47            | 47            | 170            |           |
| Glonass         | R3          | 67          | Active         | 26            | 55            | 270            |           |
| Glonass         | R17         | 81          | Active         | 47            | 76            | 66             |           |
| Glonass         | R18         | 82          | Active         | 45            | 32            | 206            |           |
| Glonass         | R23         | 87          | Inactive       | 30            | 13            | 49             |           |
| Glonass         | R24         | 88          | Active         | 38            | 32            | 36             |           |

Figure 5.7. - Status monitoring - Satellites

The Satellite page will display all the satellites from various constellations used for position fix. If a certain constellation is disabled (e.g. GLONASS, when module is operating in Time mode) then these satellites will be displayed as either Inactive or Stale.

## 5.3. MODULE EVENT LOG

The XPosition module logs various diagnostic records to an internal event log. These logs are stored in non-volatile memory and can be displayed using Slate or via the web interface. To vie them in Slate, select the Event Viewer option in the Project Explorer tree.

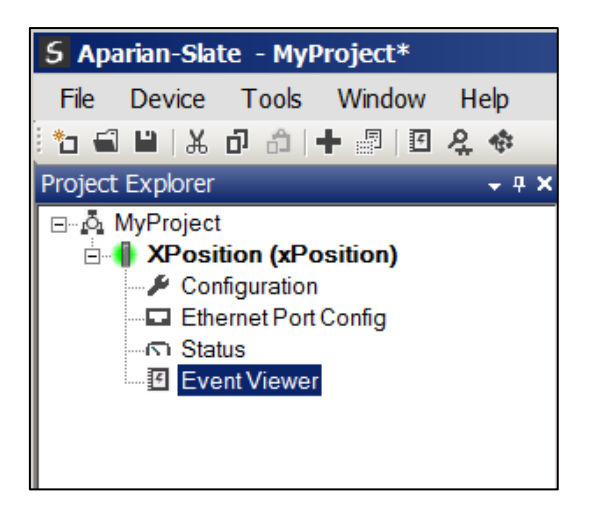

Figure 5.8. - Selecting the module Event Log

The Event Log window will open and automatically read all the events from the module. The log entries are sorted so as to have the latest record at the top. Custom sorting is achieved by double-clicking on the column headings.

| 5) | KPosition - | Event Viewer        |               |                           | × |
|----|-------------|---------------------|---------------|---------------------------|---|
|    | Uploade     | d 9 records.        |               | Filter (AU)               | • |
|    | Index V     | Time                | Up Time       | Event                     |   |
|    | 8           | 2015/04/15 13:25:16 | 0d - 00:00:03 | External device connected |   |
|    | 7           | 2015/04/15 13:25:15 | 0d - 00:00:01 | Ethernet link up          |   |
|    | 6           | 2015/04/15 13:25:15 | 0d - 00:00:01 | Application code running  |   |
|    | 5           | 2015/04/15 13:25:13 | 0d - 00:00:00 | XPosition config valid    |   |
|    | 4           | 2015/04/15 13:25:08 | 0d - 01:11:38 | Module power down         |   |
|    | 3           | 2015/04/15 13:25:01 | 0d - 01:11:31 | External device connected |   |
|    | 2           | 2015/04/15 13:25:01 | 0d - 01:11:31 | External device lost      |   |
|    | 1           | 2015/04/15 13:24:41 | 0d - 01:11:11 | XPosition config valid    |   |
| ►  | 0           | 2015/04/15 13:24:25 | 0d - 01:10:54 | Log reset                 |   |
|    |             |                     |               |                           |   |

Figure 5.9. – Module Event Log

The log can also be stored to a file for future analysis, by selecting the Save button in the tool menu.

To view previously saved files, use the Event Log Viewer option under the tools menu.

## 5.4. WEB SERVER

The XPosition provides a web server allowing a user without Slate or RSLogix 5000 to view various diagnostics of the module. This includes Ethernet parameters, system event log, advanced diagnostics, and application diagnostics (GPS diagnostics).

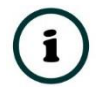

**NOTE:** The web server is view **only** and thus no parameters or configuration can be altered from the web interface.

| parian - Internet Explore | er<br>58.1.226/ 🔎 🖬 🍫       | Aparian 🗙                                      | <br>合 太 5 |
|---------------------------|-----------------------------|------------------------------------------------|-----------|
| Module: XPosition         | n Serial: 3521AB31 Firmware | Rev: 1.1                                       |           |
| Overview                  | Device Name                 | XPosition                                      |           |
| Ethernet                  | Serial number               | 3521AB31                                       |           |
| Event Logs                | Firmware Revision           | 1.1                                            |           |
| Diagnostics               | Module Status               | Configured                                     |           |
| Application               | Vendor Id                   | 1370                                           |           |
| www.aparian.com           | Product Type                | 12                                             |           |
|                           | Product Code                | 104                                            |           |
|                           | Uptime                      | 5m 16s                                         |           |
|                           | Date                        | 2015/04/15                                     |           |
|                           | Time                        | 13:30:30                                       |           |
|                           | Switches                    | 0:0:0:0                                        |           |
|                           | Temperature                 | 44.8723°C                                      |           |
|                           |                             |                                                |           |
|                           | Ci                          | opyright 2015 Aparian Inc. All rights reserved |           |

Figure 5.10. - Web interface

## 6. TECHNICAL SPECIFICATIONS

## 6.1. DIMENSIONS

Below are the enclosure dimensions as well as the required DIN rail dimensions. All dimensions are in millimetres.

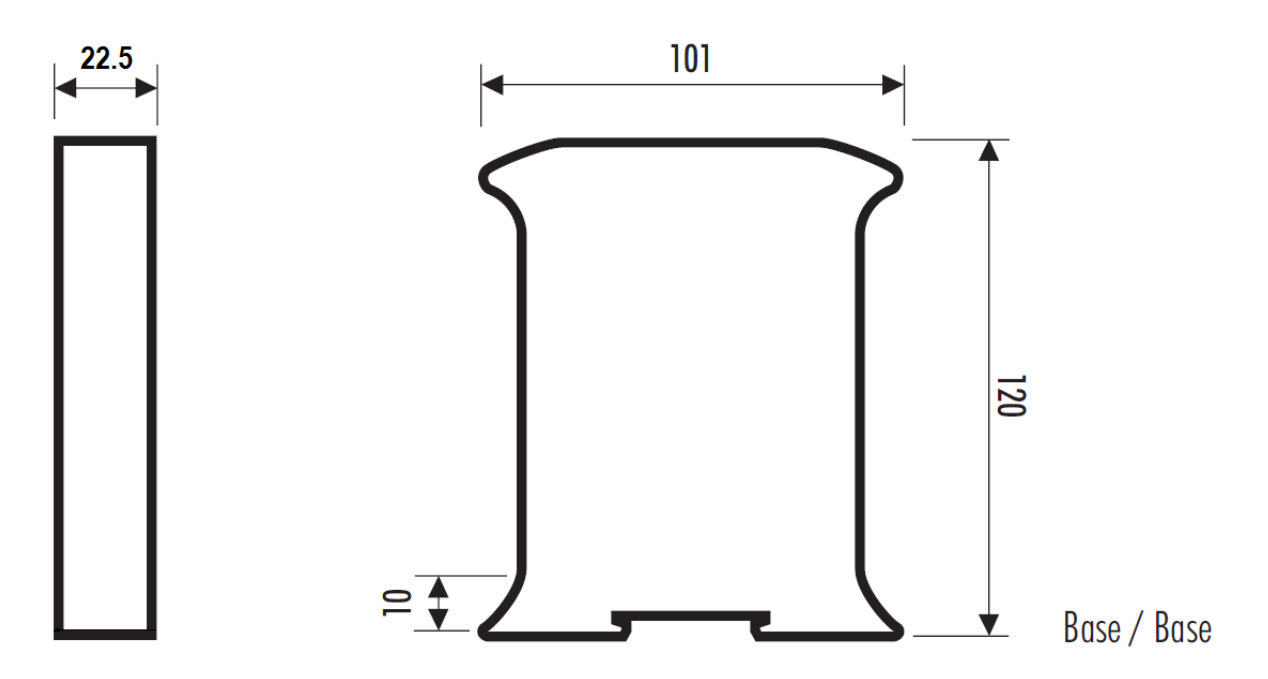

Figure 6.1 - XPosition enclosure dimensions

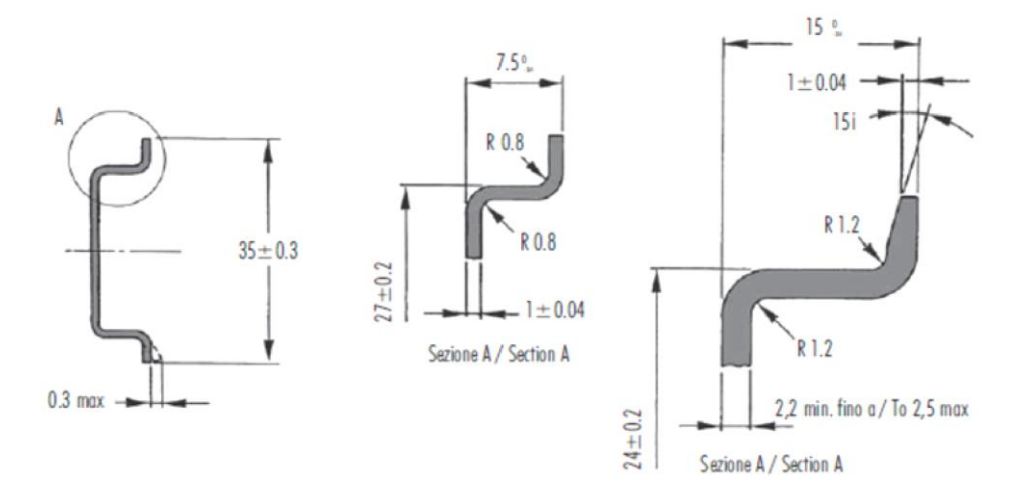

Figure 6.2 - Required DIN dimensions

## 6.2. ELECTRICAL

| Specification         | Rating                               |
|-----------------------|--------------------------------------|
| Power requirements    | Input: 10 – 28V DC, (70 mA @ 24 VDC) |
| Power consumption     | 1.7 W                                |
| Connector             | 3-way terminal                       |
| Conductors            | 24 – 18 AWG                          |
| Enclosure rating      | IP20, NEMA/UL Open Type              |
| Temperature           | -20 – 70 °C                          |
| Earth connection      | Yes, terminal based                  |
| Emissions             | IEC61000-6-4                         |
| ESD Immunity          | EN 61000-4-2                         |
| Radiated RF Immunity  | IEC 61000-4-3                        |
| EFT/B Immunity        | EFT: IEC 61000-4-4                   |
| Surge Immunity        | Surge: IEC 61000-4-5                 |
| Conducted RF Immunity | IEC 61000-4-6                        |

Table 6.1 - Electrical specification

## 6.3. ETHERNET

| Specification      | Rating       |
|--------------------|--------------|
| Connector          | RJ45         |
| Conductors         | CAT5 STP/UTP |
| ARP connections    | Max 20       |
| TCP connections    | Max 20       |
| CIP connections    | Max 10       |
| Communication rate | 10/100Mbps   |
| Duplex mode        | Full/Half    |
| Auto-MDIX support  | Yes          |
| Protocol Support   | EtherNet/IP  |
|                    | Modbus TCP   |
|                    | NMEA 0183    |

Table 6.2 - Ethernet specification

## 6.4. CERTIFICATIONS

| Certification   | Mark                              |
|-----------------|-----------------------------------|
| CE Mark         | CE                                |
| UL Mark         |                                   |
| File: E494895   | c (UL) us                         |
|                 | LISTED                            |
|                 | CLASS 1, DIV 2, GROUPS A, B, C, D |
| RoHS2 Compliant | RoHS2                             |
| RCM             |                                   |
| UKCA            | UK<br>CA                          |

Table 6.3 – Certifications

## 7. INDEX

#### Α

Activity, 45 altitude, 39, 41, 42, 43, 44 antenna, 38, 42 assembly instance, 31

#### В

Base station, 40, 43 BX982, 4, 6, 22, 23, 24, 25, 26

#### С

CompactLogix, 5 Contact Us, 8 ControlLogix, 5

#### D

DC power, 9 DHCP, 10, 13, 14, 15 dimensions, 54 DIN rail, 11, 54 DIP, 10

#### Ε

Ethernet Bridge, 30 Ethernet connector, 12 External Device, 47

#### F

firmware upgrade, 20

#### G

GPS, 5, 6, 20, 21, 22, 38, 39, 40, 41, 42, 43, 45, 47, 53

#### Η

HDOP, 39, 42 Heading, 40, 43 Horizontal dilution, 39, 42

#### I

input assembly, 38, 48, 49 input voltage, 12 IP Address, 14, 20, 21 latitude, 39, 42, 43 LED, 45 LLA, 39, 42 longitude, 39, 42, 43

#### Μ

L

MODBUS, 50

#### Ν

NMEA, 21, 22, 23, 24, 25

#### 0

output assembly, 37, 40, 41

#### Ρ

partial import, 33 PDOP, 39, 42 position, 5, 36, 37, 38, 39, 40, 41, 42, 43, 44, 51 Position dilution, 39, 42 Positioning, 36

#### R

Relative latitude, 39, 42 requested packet interval (RPI), 32 Rockwell Automation, 17 RS232, 9 RSLinx, 17 RSLogix 5000, 30, 31, 32, 33, 34, 37, 40, 41, 53

#### S

Safe Mode, 10 Slate, 19, 20, 38, 41, 46, 53 statistics, 46 Support email, 8

#### Т

Target Browser, 15, 16, 27 TCP Port, 21 Tilt, 40, 43 Trimble, 4, 6, 8, 22

#### U

User Defined Types (UDTs), 32

#### V

VDOP, 39, 42 velocity, 5

W

web server, 46, 53

#### Х

XPosition, 4, 19, 31, 37 XPOSITION general configuration, 20 XPOSITION parameters, 20

#### Υ

Yaw, 40, 43